## Understanding a Basic Structured Income Plan

12/11/2024 3:51 pm EST

After inputting all the client information into SIPS, the system will create a basic planning scenario. Below is an explanation of what each column represents in a basic planning scenario.

Step 1: Scenario: This text box shows the scenario you are currently viewing. To switch scenarios, click the dropdown arrow and select a different one.

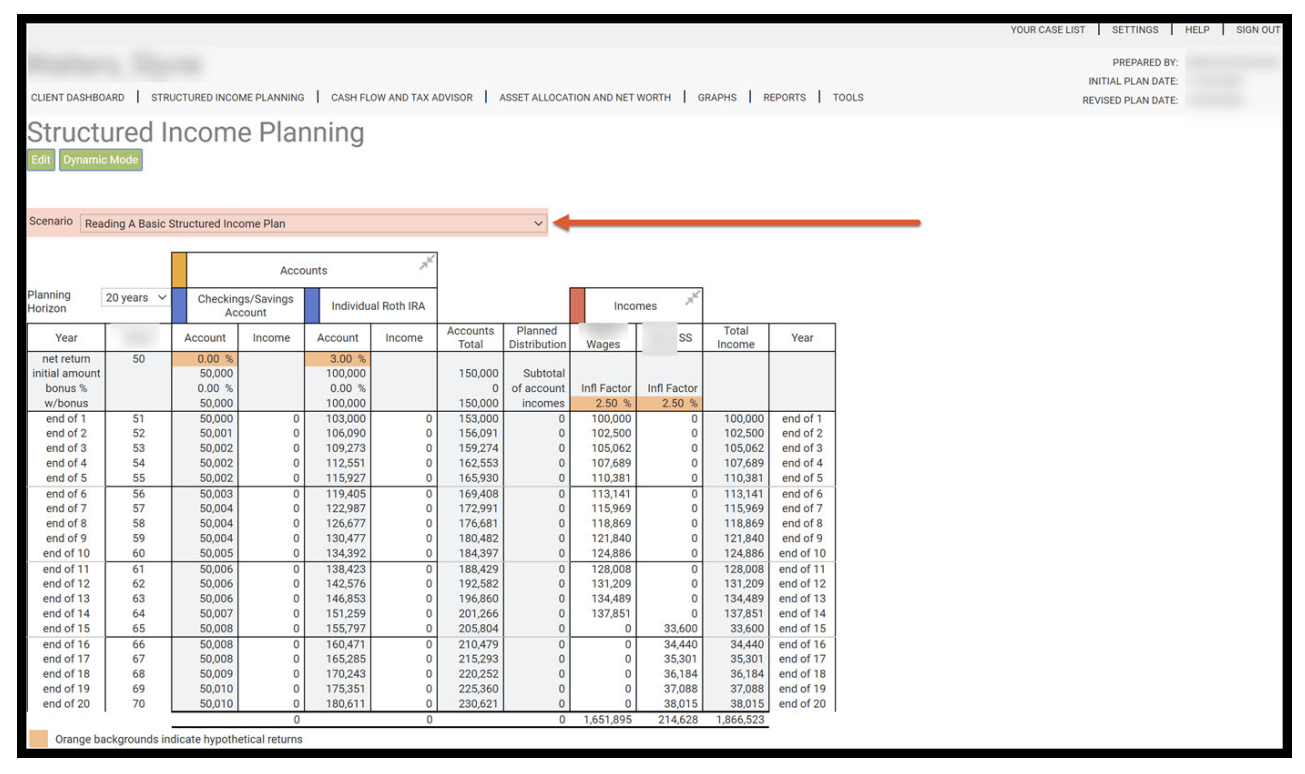

Step 2: Planning Horizon: This text box displays the timeline for the planning scenario. To adjust the timeline, click the dropdown arrow and select a timeframe.

|               |               |                   |                |          |              |         |              |             |                    |           |            | YOUR CASE LIST SETTINGS | HELP |
|---------------|---------------|-------------------|----------------|----------|--------------|---------|--------------|-------------|--------------------|-----------|------------|-------------------------|------|
|               |               |                   |                |          |              |         |              |             |                    |           |            | PREPARED BY:            |      |
|               |               |                   |                |          |              |         |              |             |                    |           |            | INITIAL PLAN DATE:      |      |
| CLIENT DASHBO | ARD STR       | UCTURED INCO      | ME PLANNING    | CASH FL  | OW AND TAX A | DVISOR  | SSET ALLOCAT | ION AND NET | WORTH 0            | RAPHS R   | EPORTS -   | DLS REVISED PLAN DATE:  |      |
| Struct        | Ired I        | ncom              | o Plar         | nnina    |              |         |              |             |                    |           |            |                         |      |
| onucn         | urcur         | ncom              | C I Iui        | inning   |              |         |              |             |                    |           |            |                         |      |
| Edit Dynamic  | o Mode        |                   |                |          |              |         |              |             |                    |           |            |                         |      |
|               |               |                   |                |          |              |         |              |             |                    |           |            |                         |      |
| Scenario Dea  | ding A Deale  | Chrysel used lase | erre Dien      |          |              |         |              |             |                    |           |            |                         |      |
| Rea           | ding A Basic  | structured inc    | ome Plan       |          |              |         | ~            |             |                    |           |            |                         |      |
|               |               |                   | 22             |          | "K           | 1       |              |             |                    |           |            |                         |      |
|               |               |                   | Acco           | unts     | ~            |         |              |             |                    |           |            |                         |      |
| Planning      | 20 years 🗸    | Checkin           | gs/Savings     | Individu | al Roth IRA  |         |              | Inco        | mes 7 <sup>K</sup> |           |            |                         |      |
| HOHZOH        | -             | Ac                | count          | marriad  | arnournos    | A       | Dispared     |             | г —                | Tetal     | -          |                         |      |
| Year          | T             | Account           | Income         | Account  | Income       | Total   | Distribution | Wages       | SS                 | Income    | Year       |                         |      |
| net return    | 50            | 0.00 %            | 6 - C.         | 3.00 %   |              | 150.000 | Output       |             |                    |           |            |                         |      |
| bonus %       |               | 0.00 %            |                | 0.00 %   |              | 150,000 | of account   | Infl Factor | Infl Factor        |           |            |                         |      |
| w/bonus       |               | 50,000            |                | 100,000  |              | 150,000 | incomes      | 2.50 %      | 2.50 %             |           |            |                         |      |
| end of 1      | 51            | 50,000            | 0              | 103,000  | 0            | 153,000 | 0            | 100,000     | 0                  | 100,000   | end of 1   |                         |      |
| end of 2      | 52            | 50,001            | 0              | 106,090  | 0            | 156,091 | 0            | 102,500     | 0                  | 102,500   | end of 2   |                         |      |
| end of 3      | 53            | 50,002            | 0              | 109,273  | 0            | 159,274 | 0            | 105,062     | 0                  | 105,062   | end of 3   |                         |      |
| end of 5      | 55            | 50,002            | 0              | 115,927  | 0            | 165,930 | 0            | 110 381     | 0                  | 110 381   | end of 5   |                         |      |
| end of 6      | 56            | 50.003            | 0              | 119,405  | 0            | 169,408 | 0            | 113,141     | 0                  | 113,141   | end of 6   |                         |      |
| end of 7      | 57            | 50,004            | 0              | 122,987  | 0            | 172,991 | 0            | 115,969     | 0                  | 115,969   | end of 7   |                         |      |
| end of 8      | 58            | 50,004            | 0              | 126,677  | 0            | 176,681 | 0            | 118,869     | 0                  | 118,869   | end of 8   |                         |      |
| end of 9      | 59            | 50,004            | 0              | 130,477  | 0            | 180,482 | 0            | 121,840     | 0                  | 121,840   | end of 9   |                         |      |
| end of 10     | 60            | 50,005            | 0              | 134,392  | 0            | 184,397 | 0            | 124,886     | 0                  | 124,886   | end of 10  |                         |      |
| end of 11     | 62            | 50,006            | 0              | 138,423  | 0            | 168,429 | 0            | 128,008     | 0                  | 128,008   | end of 11  |                         |      |
| end of 13     | 63            | 50,006            | 0              | 146,853  | 0            | 196,860 | 0            | 134,489     | 0                  | 134,489   | end of 13  |                         |      |
| end of 14     | 64            | 50,007            | 0              | 151,259  | 0            | 201,266 | 0            | 137,851     | 0                  | 137,851   | end of 14  |                         |      |
| end of 15     | 65            | 50,008            | 0              | 155,797  | 0            | 205,804 | 0            | 0           | 33,600             | 33,600    | end of 15  |                         |      |
| end of 16     | 66            | 50,008            | 0              | 160,471  | 0            | 210,479 | 0            | 0           | 34,440             | 34,440    | end of 16  |                         |      |
| end of 17     | 67            | 50,008            | 0              | 165,285  | 0            | 215,293 | 0            | 0           | 35,301             | 35,301    | end of 17  |                         |      |
| end of 18     | 68            | 50,009            | 0              | 170,243  | 0            | 220,252 | 0            | 0           | 36,184             | 36,184    | end of 18  |                         |      |
| end of 20     | 70            | 50,010            | 0              | 180 611  | 0            | 225,560 | 0            | 0           | 38,015             | 38,015    | end of 20  |                         |      |
| 5.13 51 20    |               | 50,010            | 0              | 100,011  | 0            | 200,021 | 0            | 1,651,895   | 214,628            | 1,866,523 | 0110 01 20 |                         |      |
| Orange ba     | ickarounds in | dicate hypoth     | etical returns | 5        |              |         |              |             |                    |           |            |                         |      |

Step 3: Year: The leftmost and rightmost columns represent the years within the timeframe. The final row indicates the last year of the planning horizon.

| Clear Added Addition         Clear Addition         Clear Addition         C                                                                                                    |            |                 |                |             |          |              |          |              |             |             |           |                      |     | YOUR CASE LIST | SETTINGS          |
|----------------------------------------------------------------------------------------------------|------------|-----------------|----------------|-------------|----------|--------------|----------|--------------|-------------|-------------|-----------|----------------------|-----|----------------|-------------------|
| Client Address       STRUCTURED INCOME PLANING       CASH FLOW AND TXX ADVISOR       ASSET ALLOCATION AND NET WORTH       ORAPH       REPORT       TOLLS       Intitle PLAN DATE         Structured Income Planning       Interview Plan       Interview Plan                                                                                                    |            |                 |                |             |          |              |          |              |             |             |           |                      |     |                | PREPARED BY:      |
| CLIRIT         ANSHEDARD         STRUCTURED INCOME PLANNING         CASH FLOW AND TXX ADVISOR         ASSET ALLOCATION AND NET WORTH         GRAPH         REPORT         TOLIS           CLIRIT         ACCOUNTS           Inclusion           Concents           Income         Accounts           Income         Accounts           Income         Accounts           Income         Account           Income         Accounts           Income         Accounts           Income         Accounts           Income         Year           Account         Income         Accounts         Income         Year           Account         Income         Account         Income         Year           Account         Income         Account         Income         Year           Account         Income         Account         Income         Year           Account         Income         Year         Informe         Account         Informe         Account         Informe         Informe         Account         Informe         Informe                                                                                                    |            |                 |                |             |          |              |          |              |             |             |           |                      |     | 1              | NITIAL PLAN DATE: |
| Star         Ictured Income Planning           yumic Mdds           sear         reading A Basic Structured Income Plan                                                                                                    | LIENT      | DARD STRU       | ICTURED INCO   | ME PLANNING | CASH FL  | OW AND TAX A | DVISOR A | SSET ALLOCAT | ION AND NET | WORTH   G   | RAPHS R   | EPORT 1              | DLS | RE             | VISED PLAN DATE:  |
| Vear         Accounts         Income         Second         Vear           20 years         Checkings/Swings         Individual Roth IRA         Income         Income         Vear           1 anito         20 years         Checkings/Swings         Individual Roth IRA         Income         Vear           1 anito         20 years         Checkings/Swings         Individual Roth IRA         Income         Vear           1 anito         20 years         Checkings/Swings         Individual Roth IRA         Vear         Vear         Vear           1 anito         0.00 %         300 %         Indoxo         Vear         Vear         Vear           1 anito         0.00 %         0.00 %         150.000         Subtota         Inf Factor         Inf Factor         Inf Factor           end of 1 51         50.000         0         153.000         0         100.000         100.000         100.000         100.000         0         100.000         0         100.000         100.000         100.000         100.000         0         100.000         0         100.000         0         100.000         0         100.000         0         100.000         0         100.000         0         100.000         0         100.00                                                                                                    | Struct     | urod Ir         | acom           |             | ning     |              |          |              |             |             |           |                      |     |                |                   |
| Reading A Basic Structured Income Plan           20 years         Checkings/Savings<br>Account         Individual Roth IRA           reate tun         Account         Individual Roth IRA           reate tun         Souto         Souto         Total         Distribution         Wages         SS         Total         Vear           end of 1         50,000         100,000         150,000         Subtotation         Inf Factor         Inf Factor         Inf Factor         Inf Factor         Inf Factor         Inf Factor         Inf Factor         Inf Souto         Indox         Indox         Indox         Inf Factor         Inf Factor <td></td> <td>ureu ii</td> <td>ICOIII</td> <td>eriai</td> <td>innig</td> <td></td> <td></td> <td></td> <td></td> <td></td> <td></td> <td></td> <td></td> <td></td> <td></td>                                                                                                    |            | ureu ii         | ICOIII         | eriai       | innig    |              |          |              |             |             |           |                      |     |                |                   |
| Verain         Accounts         Income         Total           Verain         Checkings/Swing         Individual Foh IRA         Income         Income           Verain         Checkings/Swing         Individual Foh IRA         Verain         Verain           Verain         Checkings/Swing         Individual Foh IRA         Verain         Verain           Verain         Checkings/Swing         Income         Account         Income         Verain           Verain         Souns         Souns         Income         Souns         Verain         Verain           Verain         Souns         Souns         Income         Account         Income         Verain           Verain         Souns         Souns         Income         Account         Income         Verain           Verain         Souns         Souns         Infractor         Infractor         Infractor           verain         Souns         Infractor         Infractor         Infractor         Infractor           verain         Souns         Infractor         Infractor         Infractor         Infractor           verain         Souns         Infractor         Infractor         Infractor         Infractor           verain                                                                                                    | dit ynami  | c Mode          |                |             |          |              |          |              |             |             |           |                      |     |                |                   |
| Scenaro         Reading A Basic Structured Income Plan         Accounts         Income           1amiliza         20 years         Checking y Swrings         Individual Roth IRA         Income         S           Year         Account         Income         Account         Income         S         S           Wear         Account         Income         Account         Income         Year         Year           No         0.00         100,00         100,000         Subthalia         Year         Year         Year         Year         Account         Income         Year         Year                                                                                                    |            |                 |                |             |          |              |          |              |             |             |           |                      |     |                |                   |
| Veraining         Veraining         Accounts         Income         S         Total         Veraining           Particity         20 years         Checkings/Savings         Individual Roth IRA         Income         Account         Income         Account         Income         Account         Income         Veraining         S         Income         Veraining         Veraining         Southead         Inf Factor         Inf Factor         Veraining         Veraining         Veraining         Southead         Inf Factor         Inf Factor                                                                                                    |            |                 |                |             |          |              |          |              |             |             |           |                      |     |                |                   |
| Account         Individual Roth IRA           Ver         Account         Income         Account         Income         Account         Infance         State         Infance         Infanco                                                                                                    | Rea        | ading A Basic S | structured Inc | ome Plan    |          |              |          | ~            |             |             |           |                      |     |                |                   |
| Image: Second second second |            | i i             |                |             |          | _×           | ì        |              |             |             |           |                      |     |                |                   |
| Jannia         20 years         Checkings/Savings<br>Account         Individue Roth IRA         Income         Account         Income         Account         Income         Account         Income         Account         Income         Account         Income         Account         Income         Account         Income         Account         Income         Account         Income         Account         Income         Account         Income         Account         Income         Statisticat         Income         Year           Initial amount         50,000         0.00 %         3.00 %         150,000         Subtolal         Inf Factor         Inf Factor         <                                                                                                    |            |                 |                | Acco        | ounts    | ~            |          |              |             |             |           | - 1                  |     |                |                   |
| Vert         Account         Income         Account         Income         Account         Income         Account         Income         Account         Income         Account         Income         Ver           net return<br>borus%         50         0.00         50,000         100,000         150,000         Infl Factor         Infl Factor         Infl Fac                                                                                                    | lannin     | 20 years 🗸      | Checkin        | gs/Savings  | Individu | al Roth IRA  | 1        |              | Inco        | mes 📈       |           | +                    |     |                |                   |
| Year         Account         Income         Account         Income         Account         Income         Account         Income         Account         Income         Account         Wages         SS         Income         Year           met return         50         0.00 %         0.00 %         100,000         100,000         0         Income         Income                                                                                                    | 011201     |                 | Ac             | count       |          |              | Accounts | Diagnord     |             |             | Total     | -                    |     |                |                   |
| net return<br>Initial amounts         50         0.00         3.00         50,000         100,000         0         Subtrait<br>of account         Inf Factor           w/bonus         50,000         0.00         100,000         100,000         0         160,000         100,000         100,000         100,000         100,000         100,000         100,000         100,000         100,000         100,000         100,000         end of 1           end of 1         51         50,000         0         133,000         0         156,091         0         100,000         end of 1           end of 2         52         50,001         0         106,090         0         156,091         0         102,500         end of 3           end of 4         54         50,002         0         112,251         0         165,930         0         110,381         0         110,381         end of 5           end of 6         556         50,003         0         119,405         0         156,940         0         113,141         end of 6         end of 7           end of 7         57         50,004         0         126,877         0         176,881         0         121,840         0         121,840 <t< td=""><td>Year</td><td></td><td>Account</td><td>Income</td><td>Account</td><td>Income</td><td>Total</td><td>Distribution</td><td>Wages</td><td>SS</td><td>Income</td><td>Year</td><td></td><td></td><td></td></t<>                                                                                                    | Year       |                 | Account        | Income      | Account  | Income       | Total    | Distribution | Wages       | SS          | Income    | Year                 |     |                |                   |
| Initial amount<br>bonus %         0.00 %         100,000         110,000         110,000         110,000         110,000         110,000         110,000         110,000         111,000         111,000         111,000         111,000         111,000         111,000         111,000         111,000         111,000         111,000         111,000         111,000         111,000         111,000         111,000         111,000         111,000         111,000         111,000         111,000         110,000         110,000         110,000         110,000         110,000         110,000         110,000         110,000         110,000         110,000         110,000         110,000         110,000         110,000         110,000         110,000         110,000         110,000         110,000         110,000         110,000         110,000         110,000         110,000         110,000         110,000         110,000         110,000         110,000         110,000         110,000         110,000         110,000         110,000         110,000         110,000         110,000         110,000         110,000         110,000         110,000         110,000         110,000         110,000         110,000         110,000         110,000         110,000         110,000         110,000         110,000 </td <td>net return</td> <td>50</td> <td>0.00 %</td> <td></td> <td>3.00 %</td> <td></td> <td>450.000</td> <td></td> <td></td> <td></td> <td></td> <td></td> <td></td> <td></td> <td></td>                                                                                                    | net return | 50              | 0.00 %         |             | 3.00 %   |              | 450.000  |              |             |             |           |                      |     |                |                   |
| w/bonus         50,000         100,000         150,000         incomes         2.50 %         2.50 %         100,000         end of 1           end of 1         51         50,000         0         103,000         0         150,000         0         100,000         end of 2           end of 3         53         50,002         0         109,273         0         155,291         0         105,062         0         100,260         end of 4           end of 4         54         50,002         0         115,251         0         162,553         0         107,689         end of 4           end of 5         55         50,002         0         115,297         0         165,930         0         1110,381         end of 6           end of 5         55         50,002         0         112,287         0         165,930         0         1113,341         end of 6           end of 5         55         50,004         0         122,987         0         172,991         0         115,969         end of 7           end of 8         58         50,004         0         124,840         0         121,840         0         121,840         0         121,840         end of                                                                                                    | honus %    |                 | 50,000         |             | 0.00 %   |              | 150,000  | of account   | Infl Factor | Infl Factor |           |                      |     |                |                   |
| end of 1       51       50,000       0       103,000       0       158,000       0       100,000       end of 1         end of 2       52       50,001       0       106,000       0       102,500       0       102,500       end of 2         end of 3       53       50,002       0       112,551       0       162,553       0       105,662       0       107,689       end of 4         end of 5       55       50,002       0       115,227       0       162,553       0       107,689       0       107,689       end of 5         end of 6       56       50,002       0       115,227       0       162,953       0       110,381       0       113,141       end of 6         end of 6       56       50,004       0       122,847       0       115,869       0       113,841       end of 7         end of 8       58       50,004       0       124,847       0       121,840       0       121,840       0       121,840       0       121,840       0       121,840       0       132,491       0       132,492       0       132,492       0       132,493       0       132,480       0       132,480                                                                                                    | w/bonus    |                 | 50,000         |             | 100,000  |              | 150,000  | incomes      | 2.50 %      | 2.50 %      |           |                      |     |                |                   |
| end of 2       52       50,001       0       106,090       0       159,274       0       102,500       end of 3         end of 4       54       50,002       0       109,273       0       159,274       0       105,662       end of 3         end of 5       55       50,002       0       112,551       0       165,583       0       107,689       end of 5         end of 6       56       50,002       0       119,405       0       113,141       end of 6         end of 7       57       50,004       0       122,870       115,969       end of 7         end of 8       58       50,004       0       126,877       0       115,869       end of 7         end of 10       60       50,005       0       134,497       0       121,840       end of 10         end of 11       61       50,006       134,392       0       184,397       0       122,808       0       122,800       end of 11         end of 13       62       50,006       134,322       0       184,429       0       128,008       end of 12         end of 13       63       50,006       144,575       0       128,008       end of 13                                                                                                    | end of 1   | 51              | 50,000         | 0           | 103,000  | 0            | 153,000  | 0            | 100,000     | 0           | 100,000   | end of 1             |     |                |                   |
| and of 4       Source       Source                                                                                                    | end of 2   | 52              | 50,001         | 0           | 106,090  | 0            | 156,091  | 0            | 102,500     | 0           | 102,500   | end of 2<br>end of 3 |     |                |                   |
| end of 5       55       50,002       0       115,927       0       169,300       0       110,381       end of 5         end of 6       56       50,003       0       119,405       0       169,400       0       110,381       0       110,314       end of 5         end of 7       57       50,004       0       122,867       0       172,991       0       115,969       end of 7         end of 8       58       50,004       0       122,867       0       172,991       0       113,849       0       118,869       end of 7         end of 9       59       50,004       0       134,392       0       182,869       0       121,840       0       121,840       0       121,840         end of 10       60       50,006       0       134,392       0       182,829       0       124,886       end of 10         end of 12       62       50,006       0       142,876       0       132,099       0       132,499       end of 12         end of 13       63       50,006       0       142,876       0       132,499       0       132,489       end of 13         end of 14       64       50,007                                                                                                    | end of 4   | 54              | 50,002         | 0           | 112,551  | 0            | 162,553  | 0            | 107,689     | 0           | 107,689   | end of 4             |     |                |                   |
| end of 5       50       50,003       0       119,405       0       169,408       0       113,141       ond of 6         end of 7       57       50,004       0       122,877       0       172,991       0       113,141       ond of 7         end of 8       58       50,004       0       122,877       0       172,991       0       113,849       0       113,849       end of 7         end of 9       59       50,004       0       126,677       0       176,681       0       118,869       end of 8       end of 9         end of 10       60       50,005       0       134,392       0       188,429       0       128,800       0       128,800       end of 10         end of 11       61       50,006       0       138,423       0       188,429       0       128,008       end of 12       end of 12         end of 13       63       50,006       0       144,853       0       192,862       0       132,449       0       128,489       end of 13         end of 15       65       50,008       0       165,797       0       208,284       0       0       33,409       end of 13         end of                                                                                                    | end of 5   | 55              | 50,002         | 0           | 115,927  | 0            | 165,930  | 0            | 110,381     | 0           | 110,381   | end of 5             |     |                |                   |
| end of 7       57       50,004       0       122,997       0       172,991       0       115,969       end of 7         end of 8       58       50,004       0       122,977       0       175,681       0       115,969       0       115,869       end of 8         end of 9       59       50,004       0       120,477       0       184,892       0       121,840       0       121,840       end of 10         end of 11       61       50,005       0       134,392       0       184,397       0       124,886       0       121,840       end of 10         end of 12       62       50,006       0       134,392       0       184,397       0       124,886       0       124,886       end of 11         end of 12       62       50,006       0       143,457       0       132,029       0       131,209       end of 13         end of 14       64       50,007       0       151,259       0       202,564       0       132,459       0       137,451       end of 14         end of 15       65       50,008       0       165,277       0       205,504       0       33,600       end of 14       64                                                                                                    | end of 6   | 56              | 50,003         | 0           | 119,405  | 0            | 169,408  | 0            | 113,141     | 0           | 113,141   | end of 6             |     |                |                   |
| and of 9       59       50,004       0       120,477       0       110,409       0       110,409       0       110,409       0       110,409       0       110,409       0       110,409       0       110,409       0       110,409       0       110,409       0       110,409       0       110,409       0       110,409       0       110,409       0       110,409       0       112,440       0       0       124,886       0       124,886       0       124,886       0       124,886       0       124,806       0       124,806       0       124,806       0       124,806       0       124,806       0       124,806       0       124,806       0       124,806       0       124,806       0       124,806       0       124,806       0       124,806       0       124,806       0       124,806       0       132,008       end of 11       0       126,821       0       131,209       0       131,409       end of 12       63       50,006       0       134,439       0       134,489       end of 13       64       50,007       0       155,797       0       201,266       0       137,851       end of 15       end of 15       end of 16                                                                                                    | end of 7   | 57              | 50,004         | 0           | 122,987  | 0            | 172,991  | 0            | 115,969     | 0           | 115,969   | end of 7             |     |                |                   |
| end of 10         60         50,005         0         134,392         0         184,397         0         124,886         0         124,886         end of 10           end of 11         61         50,005         0         138,423         0         184,497         0         124,886         end of 10           end of 11         61         50,006         0         138,423         0         184,497         0         128,008         end of 11           62         50,006         0         142,576         0         192,582         0         131,209         end of 12           end of 13         63         50,006         0         146,853         0         198,660         0         134,489         end of 13           end of 15         65         50,008         0         155,797         0         208,584         0         0         33,500         end of 15           end of 15         66         50,008         0         165,285         0         212,479         0         0         34,440         end of 17           end of 17         67         50,008         0         165,285         0         212,479         0         0         36,104         36,184                                                                                                    | end of 9   | 59              | 50,004         | 0           | 130,477  |              | 180,482  | 0            | 121,840     | 0           | 121.840   | end of 9             |     |                |                   |
| end of 11         61         50,006         0         138,423         0         188,429         0         128,008         end of 11           end of 12         62         50,006         0         142,576         0         192,582         0         131,209         end of 13           end of 12         63         50,006         0         144,575         0         192,582         0         131,209         end of 13           end of 14         64         50,007         0         151,259         0         201,266         0         137,481         end of 14           end of 16         65         50,008         0         155,797         0         205,804         0         0         33,600         end of 15           end of 16         66         50,008         0         165,797         0         201,266         0         33,400         end of 16           end of 17         67         50,008         0         165,285         0         212,479         0         0         34,440         34,440         end of 17           end of 17         67         50,008         0         155,285         0         212,293         0         0         35,301                                                                                                    | end of 10  | 60              | 50,005         | 0           | 134,392  | 0            | 184,397  | 0            | 124,886     | 0           | 124,886   | end of 10            |     |                |                   |
| end of 12     62     50,006     0     142,576     0     192,822     0     131,209     0     131,209     end of 12       end of 13     63     50,006     0     144,853     0     133,489     0     134,489     end of 13       end of 14     64     50,007     0     151,259     0     201,266     0     137,851     end of 13       end of 15     65     50,008     0     155,797     0     208,640     0     0     33,600     end of 15       end of 16     66     50,008     0     155,797     0     208,640     0     0     33,600     end of 15       end of 17     67     50,008     0     165,285     0     212,232     0     0     34,440     end of 16       end of 17     67     50,009     0     175,351     0     220,252     0     0     35,301     ed of 17       end of 19     69     50,010     0     175,351     0     220,252     0     0     38,015     end of 18       end of 19     69     50,010     0     176,351     0     220,522     0     0     38,015     end of 18       end of 19     69     50,010     0                                                                                                    | end of 11  | 61              | 50,006         | 0           | 138,423  | 0            | 188,429  | 0            | 128,008     | 0           | 128,008   | end of 11            |     |                |                   |
| end of 13     63     50,006     0     146,853     0     196,860     0     134,489     0     134,489     end of 13       end of 14     64     50,007     0     151,259     0     201,266     0     137,851     end of 14       end of 15     65     50,008     0     155,797     0     208,864     0     0     33,600     end of 15       end of 16     66     50,008     0     165,297     0     208,864     0     0     34,440     end of 16       end of 17     67     50,008     0     165,285     0     216,279     0     0     35,301     end of 17       end of 18     68     50,009     0     165,285     0     220,252     0     0     36,184     end of 18       end of 19     69     50,010     0     175,351     0     220,252     0     0     38,015     end of 19       end of 19     69     50,010     0     175,351     0     220,252     0     0     38,015     end of 19       end of 20     70.08     37,088     87,088     end of 19     end of 20     0     38,015     end of 20                                                                                                    | end of 12  | 62              | 50,006         | 0           | 142,576  | 0            | 192,582  | 0            | 131,209     | 0           | 131,209   | end of 12            |     |                |                   |
| end of 15         65         50,008         0         151,259         0         201,256         0         137,851         0         137,851         end of 14           end of 15         65         50,008         0         155,777         0         208,804         0         0         33,600         end of 15           end of 16         66         50,008         0         160,471         0         210,479         0         0         34,400         84,400         end of 16           end of 16         66         50,008         0         165,285         0         215,293         0         0         35,301         end of 17           end of 18         68         50,009         0         175,281         0         220,252         0         0         36,184         end of 18           end of 19         69         50,010         0         175,351         0         220,252         0         0         38,0105         end of 18           end of 19         69         50,010         0         175,351         0         223,520         0         0         38,015         end of 19           end of 20         50,010         0         180,611         0                                                                                                    | end of 13  | 63              | 50,006         | 0           | 146,853  | 0            | 196,860  | 0            | 134,489     | 0           | 134,489   | end of 13            |     |                |                   |
| Cond of 16         Geo         Gourds         Cond (11)         Geo         Cond (11)         Cond (11) <td>end of 14</td> <td>65</td> <td>50,007</td> <td>0</td> <td>151,259</td> <td>0</td> <td>201,266</td> <td>0</td> <td>137,851</td> <td>33,600</td> <td>137,851</td> <td>end of 14</td> <td></td> <td></td> <td></td>                                                                                                    | end of 14  | 65              | 50,007         | 0           | 151,259  | 0            | 201,266  | 0            | 137,851     | 33,600      | 137,851   | end of 14            |     |                |                   |
| and of 17         67         50,008         0         160,717         0         0         35,301         end of 17           end of 18         68         50,009         0         170,243         0         215,293         0         0         35,301         end of 17           end of 19         69         50,010         0         175,351         0         220,252         0         0         37,088         and of 18           end of 20         70         50,010         0         175,351         0         225,360         0         0         37,088         and of 18           end of 20         0         0         180,611         0         230,621         0         0         38,015         end of 20           0         0         0         0         1,651,895         214,628         1,866,523                                                                                                    | end of 16  | 66              | 50,008         | 0           | 160.471  | 0            | 210,604  | 0            | 0           | 34,440      | 34,440    | end of 16            |     |                |                   |
| end of 18         68         50,009         0         170,243         0         220,252         0         0         36,184         36,184         end of 18           end of 19         69         50,010         0         175,351         0         225,360         0         0         37,088         end of 18         end of 19           end of 20         70         0         180,611         0         230,621         0         0         38,015         end of 20           0         0         1,651,895         214,628         1,866,523          end of 20          66,523                                                                                                    | end of 17  | 67              | 50,008         | 0           | 165,285  | ő            | 215,293  | 0            | 0           | 35,301      | 35,301    | end of 17            |     |                |                   |
| end of 19         69         50,010         0         175,351         0         225,360         0         0         37,088         end of 19           end of 20         70         50,010         0         180,611         0         230,621         0         0         38,015         end of 20           0         0         0         1,651,895         214,628         1,866,523         end of 20                                                                                                    | end of 18  | 68              | 50,009         | 0           | 170,243  | 0            | 220,252  | 0            | 0           | 36,184      | 36,184    | end of 18            |     |                |                   |
| end of 20         70         50,010         0         180,611         0         230,621         0         0         38,015         s8,015         end of 20           0         0         0         1,651,895         214,628         1,866,523         1         1         1         1         1         1         1         1         1         1         1         1         1         1         1         1         1         1         1         1         1         1         1         1         1         1         1         1         1         1         1         1         1         1         1         1         1         1         1         1         1         1         1         1         1         1         1         1         1         1         1         1         1         1         1         1         1         1         1         1         1         1         1         1         1         1         1         1         1         1         1         1         1         1         1         1         1         1         1         1         1         1         1         1                                                                                                    | end of 19  | 69              | 50,010         | 0           | 175,351  | 0            | 225,360  | 0            | 0           | 37,088      | 37,088    | end of 19            |     |                |                   |
| 0 0 0 1,651,895 214,628 1,866,523                                                                                                    | end of 20  | 70              | 50,010         | 0           | 180,611  | 0            | 230,621  | 0            | 0           | 38,015      | 38,015    | end of 20            |     |                |                   |
|                                                                                                    |            | 10 (100 million |                | 0           |          | 0            |          | 0            | 1,651,895   | 214,628     | 1,866,523 |                      |     |                |                   |

Step 4: Name and Age: This column displays the client's name and age. The starting age represents the client's current age, while the final row reflects the client's age at the end of the planning horizon.

| Prestate Dr.         Control         Control                                                                                                    |                |                |                |                |          |              |          |              |              |                     |           |            | YOUR CASE LIST SETTINGS H | ELP |
|----------------------------------------------------------------------------------------------------|----------------|----------------|----------------|----------------|----------|--------------|----------|--------------|--------------|---------------------|-----------|------------|---------------------------|-----|
| BUILD DATE DATE DATE DATE DATE DATE DATE DAT                                                                                                    |                |                |                |                |          |              |          |              |              |                     |           |            | PREPARED BY:              |     |
|                                                                                                    |                |                |                |                |          |              |          |              |              |                     |           |            | INITIAL PLAN DATE:        |     |
| Accounts       Income         Young       Accounts         Accounts       Income         Accounts       Income         Account       Income         Account       Income         Account       Income         Account       Income         Account       Income         Account       Income         Account       Income         Account       Income         Account       Income         Account       Income         Account       Income         Account       Income         Account                                                                                                    | CLIENT DASHBO  | ARD STRU       | JCTURED INCO   | ME PLANNING    | CASH FL  | OW AND TAX A | DVISOR A | SSET ALLOCAT | TION AND NET | WORTH   G           | GRAPHS R  | EPORTS   1 | DOLS REVISED PLAN DATE:   |     |
| Breaking A basic Structured Income Plan         Interior Reading A basic Structured Income Plan         Income Income Plan         Vision 20 years       Checkings/Swring       Individual Roth IRA         Note: Structured Income Plan         Vision 20 years       Checkings/Swring       Individual Roth IRA         Vision 20 years       Checkings/Swring       Individual Roth IRA         Vision 20 years       Checkings/Swring       Individual Roth IRA         Vision 20 years       Checking Vision 20 years       Statistic Inf Factor         Vision 20 years       Checking Vision 20 years       Statistic Inf Factor         Vision 20 years       Checking Vision 20 years       Statistic Inf Factor         Vision 20 years       Checking Vision 20 years       Statistic Inf Factor         Vision 20 years       Checking Vision 20 years       Statistic Inf Factor         Vision 20 years       Checking Vision 20 years       Statistic Inf Factor         Vision 20 years       Checking Vision 20 years       Stat                                                                                                    | Structu        | ired li        | ncom           | e Plar         | nina     |              |          |              |              |                     |           |            |                           |     |
| Private Model         nario       Reading A basic Structured Income Plan          ining       20 ye 1 ×       Checkings/Savings       Individual Roth IRA         vitage       x       x       Individual Roth IRA         veration       Account       Income       Account         ial amount       0       0.000 %       15000       Subtal         ontons %       0.000 %       100000       15000       0       102000         vital amount       50       0.000 %       100000       100000       102000         vital amount       50,000 0       1150000       102000       102000       102000         vital amount       50,000 0       1150000       102000       102000       102000       102000         vitanus       50,000 0       115000       100200       102000       102000       102000         vitanus       51       50,000 0       115000       100200       102000       102000       102000       102000         vitanus       53       50,000 0       115000       100200       102500 0       102200       102500 end of 3         end of 1       54       50,000 0       112257 0       159,25 0       1135460 0                                                                                                    | onucit         |                | 100111         | c i iui        | ming     |              |          |              |              |                     |           |            |                           |     |
| Initial       Accounts         ring       20 year       Chechngy/Sampa       Indvidual Roth IRA         Verter       Account       Indvidual Roth IRA       Income         verter       Account       Income       Account         verter       Account       Income       Account         100 00 %       00 %       O 0 %       Status         101 00 00 %       0 00 %       O 0 caccunt       Income         verter       Status       Status       Status       Status         00 %       0 00 %       O 0 caccunt       Income       Vers         work       00 %       0 100,000       O 100,000       Income       Vers         work       00 %       0 100,000       O 100,000       Income       Vers         work       00 %       0 100,000       O 100,000       Income       Vers         work       00 %       0 100,000       Insome       Notacine       Vers         work       00 %       0 100,000       Insome       Notacine       Vers         work       00 %       0 100,000       Insome       Notacine       Vers         work       0 100,000       150,001       0 102,500       0 100,5                                                                                                    | Edit Dynamic   | Mode           |                |                |          |              |          |              |              |                     |           |            |                           |     |
| Initial mount       Accounts         Accounts       Individual Roth IRA         Vert       Accounts         Accounts       Individual Roth IRA         Vert       Accounts         Accounts       Individual Roth IRA         Vert       Accounts         Accounts       Individual Roth IRA         Vert       Accounts         Accounts       Statulation         Visions       Statulation         Visions       Statulation <t< td=""><td></td><td></td><td></td><td></td><td></td><td></td><td></td><td></td><td></td><td></td><td></td><td></td><td></td><td></td></t<>                                                                                                    |                |                |                |                |          |              |          |              |              |                     |           |            |                           |     |
| Account         Account       Individual Roth IRA         Individual Roth IRA         Vear       Account       Individual Roth IRA         Vear       Account       Individual Roth IRA         Vear       Account       Individual Roth IRA         Sast Checkings Swing Account       Individual Roth IRA         Subort State State |                |                |                |                |          |              |          |              |              |                     |           |            |                           |     |
| Accounts         Accounts           Year         Checkings/Swings<br>Account         Individual Roth IRA           Year         Account         Income         Accounts         Planned<br>Distribution         wages         SS         Total         Year           100         0.00 %         3.00 %         100,000         150,000         Subtotal<br>Original         Nages         SS         Income         Year           net reture         50,000         0.00 %         3.00 %         0.00 %         0.00 %         0.00 %         0.00 %         0.00 %         0.00 %         0.00 %         0.00 %         0.00 %         0.00 %         0.00 %         0.00 %         0.00 %         0.00 %         0.00 %         0.00 %         0.00 %         0.00 %         0.00 %         0.00 %         0.00 %         0.00 %         0.00 %         0.00 %         0.00 %         0.00 %         0.00 %         0.00 %         0.00 %         0.00 %         0.00 %         0.00 %         0.00 %         0.00 %         0.00 %         0.00 %         0.00 %         0.00 %         0.00 %         0.00 %         0.00 %         0.00 %         0.00 %         0.00 %         0.00 %         0.00 %         0.00 %         0.00 %         0.00 %         0.00 %         0.00 %         0.00                                                                                                    | Scenario Read  | ding A Basic S | Structured Inc | ome Plan       |          |              |          | ~            |              |                     |           |            |                           |     |
| Ining<br>Izon         Accounts         Individual Roth IRA           Year         Account         Individual Roth IRA           Vear         Account         Income         Account           100         S0.00         Income         Account           100         0.00         100.000         150.000         Subtrail           11al amount         50.000         100.000         150.000         of account           100.000         100.000         150.000         0 of account         Inf Factor           wbonus %         0.00 %         0.00 %         0 of account         100.000         100.000           4d of 1         50.000         0 1103.000         0 1100.000         100.000         100.000           end of 2         52         50.001         0 1109.273         0 1102.576         0 105.662         0 105.662         end of 3           53         50.002         0 115.927         0 113.816         0 117.889         end of 4           64         54         50.002         0 115.927         0 113.816         end of 5           end of 4         55         50.002         0 115.927         0 113.816         end of 1           end of 5         55         50.002 <td< td=""><td></td><td></td><td></td><td></td><td></td><td></td><td></td><td></td><td></td><td></td><td></td><td></td><td></td><td></td></td<>                                                                                                    |                |                |                |                |          |              |          |              |              |                     |           |            |                           |     |
| Account         Account         Individual Roth IRA           Year         Account         Income         Account         Income         Account         Name           Year         Account         Income         Account         Income         Account         Name           Year         Account         Income         Account         Income         Year         Year           Year         Account         Income         Account         Income         Year         Year           Year         S0         0.00 %         0.00 %         0.00 %         Income         Year           Year         S0         0.00 %         0.00 %         100.000         Inflactor         Inflactor           Year         S0         0.00 %         0.00 %         155.000         100.000         0         100.000         Inflactor           Year         S3         S0.002         0         1159.274         0         1105.062         end of 4         S4         S0.002         1115.277         0         165.958         0         110.286         110.286         end of 4           S4         S0.002         0         115.277         0         165.488         0         113.846                                                                                                    |                |                |                | 100            | 0.000    | ×            | 1        |              |              |                     |           |            |                           |     |
| Inling<br>Izon         20 year         Checkings/Swings<br>Account         Individual Roth IRA         Income         Account         Income         Account         Income         Account         Income         Year           Year         Account         Income         Account         Income         Account         Income         Year           Year         O         Account         Income         Account         Income         Year           Year         S0.00 %         S0.00 %         S0.00 %         S0.00 %         Year           Year         O.00 %         O.00 %         S0.00 %         Subtal           Year         O.00 %         O.00 %         Subtal         Inf Factor         Inf Factor           Whonus         S0.001 0         105,000 0         155,091 0         100,000 0         100,000 0         100,000 0           end of 1         S1         S0.002 0         119,273 0         160,253 0         100,000 0         100,000 0         100,000 0           end of 5         S5         S0.002 0         1112,527 0         162,533 0         1010,500 0         101,508 0         end of 3           end of 5         S5         S0.004 0         12,987 0         172,991 0         113,141 0         113,141 0                                                                                                    |                |                |                | Acco           | unts     |              |          |              |              | 10                  |           |            |                           |     |
| Year         Account         Inormal Normal Normal         Account         Income         Account         Income         Account         Distribution         Wages         SS         Total         Income         Year           tet return         50         0.00 %         3.00 %         0.00 %         0.00 %         0.00 %         0.00 %         0.00 %         0.00 %         0.00 %         0.00 %         0.00 %         0.00 %         0.00 %         0.00 %         0.00 %         0.00 %         0.00 %         0.00 %         0.00 %         0.00 %         0.00 %         0.00 %         0.00 %         0.00 %         0.00 %         0.00 %         0.00 %         0.00 %         0.00 %         0.00 %         0.00 %         0.00 %         0.00 %         0.00 %         0.00 %         0.00 %         0.00 %         0.00 %         0.00 %         0.00 %         0.00 %         0.00 %         0.00 %         0.00 %         0.00 %         0.00 %         0.00 %         0.00 %         0.00 %         0.00 %         0.00 %         0.00 %         0.00 %         0.00 %         0.00 %         0.00 %         0.00 %         0.00 %         0.00 %         0.00 %         0.00 %         0.00 %         0.00 %         0.00 %         0.00 %         0.00 %         0.00 %         <                                                                                                    | Planning       | 20 yez s 🗸     | Checkin        | gs/Savings     | Individu | al Both IBA  |          |              | Inco         | man x <sup>tt</sup> |           |            |                           |     |
| Year         Account         Income         Account         Income         Planed<br>Distribution<br>bunus         Year           50         0.00 %         3.00 %         100,000         Subtral         Infractor         Infractor                                                                                                    | Horizon        | •              | Ac             | count          | maividu  | al Roth IRA  |          |              | inco         | mes                 |           |            |                           |     |
| bet return<br>tial amount         50         0.00         8         0.00         100000         100000         1000000         1000000         1000000         1000000         1000000         1000000         1000000         1000000         1000000         1000000         1000000         1000000         1000000         1000000         1000000         1000000         1000000         1000000         1000000         1000000         1000000         1000000         1000000         1000000         1000000         1000000         1000000         1000000         1000000         1000000         1000000         1000000         1000000         100000         1000000         1000000         1000000         1000000         1000000         1000000         1000000         1000000         1000000         1000000         1000000         1000000         1000000         1000000         1000000         1000000         1000000         1000000         1000000         1000000         1000000         1000000         1000000         1000000         1000000         1000000         1000000         1000000         1000000         1000000         1000000         1000000         1000000         1000000         1000000         1000000         1000000         1000000         1000000         10000000         10                                                                                                    | Year           |                | Account        | Income         | Account  | Income       | Accounts | Planned      | Wages        | SS                  | Total     | Year       |                           |     |
| tial amount<br>bonus %         50,000         100,000         Subtrail<br>of account<br>incremes         Subtrail<br>2.50 %         Inf Factor<br>150,000         Inf Factor<br>incremes         Inf Factor<br>2.50 %         Inf Factor           end of 1         51         50,000         0         100,000         0         150,000         0         100,000         end of 1           sta         50,000         0         100,000         0         150,000         0         100,000         end of 2           end of 2         52         50,001         0         100,000         0         100,000         0         100,000         end of 2           end of 3         53         50,002         0         112,551         0         162,553         0         107,689         end of 4           end of 5         55         50,002         0         112,987         0         113,141         0         113,141         end of 6           end of 6         55         50,004         0         122,987         0         112,840         0         112,840         end of 7           end of 6         59         50,004         0         124,847         0         124,848         end of 7           end of 1         60         <                                                                                                    | net return     | 50             | 0.00 %         |                | 3.00 %   |              | Total    | Distribution | wayes        |                     | moorne    |            |                           |     |
| bonus         0.00         0.00         0         of account         Inf Factor         Inf Factor           whomus         50,000         100,000         150,000         100,000         100,000         100,000         100,000         100,000           end of 1         51         50,000         0         105,000         0         100,000         0         100,000         100,000         100,000         100,000         100,000         100,000         100,000         100,000         100,000         100,000         100,000         100,000         100,000         100,000         100,000         100,000         100,000         100,000         100,000         100,000         100,000         100,000         100,000         100,000         100,000         100,000         100,000         100,000         100,000         100,000         100,000         100,000         100,000         100,000         100,000         100,000         100,000         100,000         100,000         100,000         100,000         100,000         100,000         100,000         100,000         100,000         100,000         100,000         100,000         100,000         100,000         100,000         100,000         100,000         100,000         110,000         110,000                                                                                                    | initial amount |                | 50,000         |                | 100,000  |              | 150,000  | Subtotal     |              |                     |           |            |                           |     |
| Withoms         50,000         100,000         150,000         100,000         100,000         100,000         100,000         100,000         100,000         100,000         100,000         100,000         100,000         100,000         100,000         100,000         100,000         100,000         100,000         100,000         100,000         100,000         100,000         100,000         100,000         100,000         100,000         100,000         100,000         100,000         100,000         100,000         100,000         100,000         100,000         100,000         100,000         100,000         100,000         100,000         100,000         100,000         100,000         100,000         100,000         100,000         100,000         100,000         100,000         100,000         100,000         100,000         100,000         100,000         100,000         100,000         100,000         100,000         100,000         100,000         100,000         100,000         100,000         100,000         100,000         100,000         100,000         100,000         100,000         100,000         100,000         100,000         100,000         100,000         100,000         100,000         100,000         100,000         100,000         100,000 <th< td=""><td>bonus %</td><td></td><td>0.00 %</td><td></td><td>0.00 %</td><td></td><td>0</td><td>of account</td><td>Infl Factor</td><td>Infl Factor</td><td></td><td></td><td></td><td></td></th<>                                                                                       | bonus %        |                | 0.00 %         |                | 0.00 %   |              | 0        | of account   | Infl Factor  | Infl Factor         |           |            |                           |     |
| end of 1       S1       S0,000       0       100,000       0       100,000       0       100,000       0       100,000       0       100,000       0       100,000       0       100,000       0       100,000       0       100,000       0       100,000       0       100,000       0       100,000       0       100,000       0       100,000       0       100,000       0       100,000       0       100,000       0       100,000       0       100,000       0       100,000       0       100,000       0       100,000       0       100,000       0       100,000       0       100,000       0       100,000       0       100,000       0       100,000       0       100,000       0       100,000       0       100,000       0       100,000       0       100,000       0       100,000       0       100,000       0       100,000       0       100,000       0       100,000       0       100,000       0       100,000       0       100,000       0       100,000       0       100,000       0       100,000       0       100,000       100,000       100,000       100,000       100,000       100,000       100,000       100,000                                                                                                    | w/bonus        | <b>C</b> 1     | 50,000         | 0              | 100,000  | 0            | 150,000  | incomes      | 2.50 %       | 2.50 %              | 100.000   | and of 1   |                           |     |
| and d 3       S       boxon 2       0       109,273       0       199,274       0       105,062       end d 1         end d 4       S4       50,002       0       119,275       0       199,274       0       105,062       end d 1         end d 5       S5       50,002       0       115,927       0       107,689       0       107,689       end d 1         end d 5       S5       50,002       0       119,405       0       169,408       0       113,141       end o 1         end d 7       57       50,004       0       122,967       0       172,991       0       118,569       end o 17         end d 7       59       50,004       0       130,477       0       184,897       0       124,866       0       124,866       end o 19         end of 1       60       50,005       0       138,432       0       184,497       0       124,866       0       124,866       end of 11         end of 1       60       50,006       146,853       0       132,457       0       134,489       end of 13         end of 12       62       50,006       146,853       0       132,458       0 <td< td=""><td>end of 1</td><td>52</td><td>50,000</td><td>0</td><td>103,000</td><td>0</td><td>155,000</td><td>0</td><td>102,000</td><td>0</td><td>100,000</td><td>end of 1</td><td></td><td></td></td<>                                                                                                    | end of 1       | 52             | 50,000         | 0              | 103,000  | 0            | 155,000  | 0            | 102,000      | 0                   | 100,000   | end of 1   |                           |     |
| end of 4       54       50,002       0       112,851       0       162,553       0       107,689       end of 4         end of 5       50,002       0       115,927       0       165,930       0       110,381       end of 5         end of 6       56       50,003       0       119,405       0       169,408       0       113,141       end of 6         end of 7       57       50,004       0       122,987       0       175,969       0       175,969       end of 7         end of 8       50,004       0       126,677       0       176,681       0       118,869       end of 7         end of 10       60       50,005       0       134,439       0       121,440       0       121,840       end of 1         end of 11       61       50,006       0       138,432       0       188,439       0       131,249       end of 11         end of 12       62       50,006       0       142,576       0       132,439       0       132,049       end of 13         end of 14       64       50,007       0       155,797       0       202,5804       0       133,449       end of 14       64       5                                                                                                    | end of 3       | 53             | 50,002         | 0              | 109,273  | ő            | 159.274  | ő            | 105.062      | 0                   | 105.062   | end of 3   |                           |     |
| end of 5         55         50,002         0         115,927         0         165,930         0         110,381         0         110,381         end of 5           end of 5         65         50,003         0         119,400         0         113,141         0         113,141         end of 5           end of 7         57         50,004         0         122,987         0         172,991         0         118,869         end of 7           end of 8         58         50,004         0         126,677         0         176,681         0         118,869         end of 7           end of 1         60         50,005         0         138,477         0         180,482         0         121,840         end of 1           end of 1         60         50,006         0         138,429         0         128,008         end of 11           end of 12         62         50,006         146,853         0         196,860         0         132,489         end of 13           end of 14         64         50,007         151,259         0         201,266         0         137,851         end of 14           end of 15         50,008         0         155,797 <td>end of 4</td> <td>54</td> <td>50,002</td> <td>0</td> <td>112,551</td> <td>0</td> <td>162,553</td> <td>0</td> <td>107,689</td> <td>0</td> <td>107,689</td> <td>end of 4</td> <td></td> <td></td>                                                                                                    | end of 4       | 54             | 50,002         | 0              | 112,551  | 0            | 162,553  | 0            | 107,689      | 0                   | 107,689   | end of 4   |                           |     |
| end of 5         50003         0         119,405         0         169,408         0         113,141         0         113,141         0         113,141         0         113,141         0         113,141         0         113,141         0         113,141         0         113,141         0         113,141         0         113,141         0         113,141         0         113,141         0         113,141         0         113,141         0         113,141         0         113,141         0         113,141         0         113,141         0         113,141         0         113,141         0         113,141         0         113,141         0         113,141         0         113,141         0         113,141         0         113,141         0         113,141         0         113,141         0         113,141         0         113,141         0         113,141         0         113,141         0         113,141         0         113,141         0         113,141         0         113,141         0         113,141         0         113,141         0         113,141         0         113,141         0         113,141         0         113,141         113,141         113,141                                                                                                    | end of 5       | 55             | 50,002         | 0              | 115,927  | 0            | 165,930  | 0            | 110,381      | 0                   | 110,381   | end of 5   |                           |     |
| end of 7       57       50,004       0       122,997       0       112,996       0       115,969       end of 7         end of 8       50,004       0       122,697       0       176,661       0       118,869       end of 7         end of 9       59       50,004       0       126,677       0       176,661       0       118,869       end of 7         end of 10       60       50,005       0       134,392       0       124,840       0       121,840       end of 9         end of 11       61       50,006       0       138,423       0       188,429       0       128,008       0       128,008       end of 11         end of 12       62       50,006       0       142,575       0       192,582       0       134,499       end of 13         end of 14       64       50,007       0       155,797       0       201,266       0       137,481       end of 14         end of 15       50,008       0       155,797       0       201,266       0       33,600       33,001       end of 15         end of 15       50,008       0       155,797       0       202,804       0       0       33,6                                                                                                    | end of 6       | 56             | 50,003         | 0              | 119,405  | 0            | 169,408  | 0            | 113,141      | 0                   | 113,141   | end of 6   |                           |     |
| end of 8         58         50,004         0         126,677         0         176,051         0         118,869         0         118,869         end of 8           end of 9         50,004         0         130,477         0         180,482         0         121,840         end of 10           end of 10         60         50,005         0         133,437         0         124,886         0         124,886         end of 10           end of 10         60         50,006         0         138,432         0         188,429         0         124,886         end of 11           end of 12         62         50,006         0         142,576         0         192,582         0         131,209         end of 12           end of 13         64         50,006         146,853         0         196,860         0         137,851         end of 13           end of 14         64         50,007         0         155,797         0         201,864         0         137,851         end of 14           end of 14         64         50,008         0         155,797         0         201,873         0         33,800         end of 14           end of 15         65<                                                                                                    | end of 7       | 57             | 50,004         | 0              | 122,987  | 0            | 172,991  | 0            | 115,969      | 0                   | 115,969   | end of 7   |                           |     |
| end of 10         60         50,005         0         134,392         0         164,397         0         124,880         end of 10           end of 10         60         50,005         0         134,392         0         184,397         0         124,886         end of 10           end of 11         61         50,006         0         138,423         0         184,397         0         124,886         end of 11           end of 12         62         50,006         0         142,576         0         192,582         0         131,209         end of 12           end of 13         63         50,006         0         144,685         0         104,889         0         134,489         end of 13           end of 13         63         50,006         0         155,797         0         205,804         0         0         33,600         end of 15           end of 15         66         50,008         0         165,253         0         216,293         0         0         34,440         34,440         end of 16           end of 17         7         50,008         0         165,253         0         216,293         0         0         35,010                                                                                                    | end of 8       | 58             | 50,004         | 0              | 126,677  | 0            | 176,681  | 0            | 118,869      | 0                   | 118,869   | end of 8   |                           |     |
| Altor 10         Corr         Corr<         Corr<         Corr<         Corr<         Corr<         Corr<         Corr<         Corr<         Corr<         Corr<         Corr<         Corr<         Corr<         Corr<         Corr<         Corr<         Corr<         Corr<         Cor<         Corr< <t< td=""><td>end of 9</td><td>59</td><td>50,004</td><td>0</td><td>130,477</td><td>0</td><td>180,482</td><td>0</td><td>121,840</td><td>0</td><td>121,840</td><td>end of 10</td><td></td><td></td></t<>                                                                                                    | end of 9       | 59             | 50,004         | 0              | 130,477  | 0            | 180,482  | 0            | 121,840      | 0                   | 121,840   | end of 10  |                           |     |
| 62       50,006       0       142,575       0       152,582       0       131,209       end of 12         end of 13       63       50,006       0       144,853       0       131,209       end of 12         end of 13       63       50,006       0       144,853       0       132,809       end of 14         end of 14       64       50,007       0       151,259       0       201,266       0       134,489       0       134,489         end of 15       65       50,008       0       155,797       0       205,804       0       0       33,600       end of 15         end of 16       66       50,008       0       166,717       0       204,799       0       0       34,440       end of 17         end of 17       7       50,008       0       165,253       0       0       34,440       add of 17         end of 18       68       50,009       0       170,245       0       220,252       0       0       36,184       end of 18         end of 18       68       50,010       0       170,245       0       220,252       0       0       38,015       end of 20         70 <td>end of 11</td> <td>61</td> <td>50,005</td> <td>0</td> <td>138.423</td> <td>0</td> <td>188,429</td> <td>0</td> <td>128,008</td> <td>0</td> <td>128,008</td> <td>end of 11</td> <td></td> <td></td>                                                                                                    | end of 11      | 61             | 50,005         | 0              | 138.423  | 0            | 188,429  | 0            | 128,008      | 0                   | 128,008   | end of 11  |                           |     |
| end of 13         63         50.006         0         146.853         0         196.860         0         134.489         0         134.489         end of 13           end of 14         64         50.007         0         151.259         0         201.266         0         137.851         end of 13           end of 15         65         50.008         0         155.797         0         205.804         0         0         33.600         a3.600         end of 15           end of 16         66         50.008         0         165.255         0         215.293         0         0         34.440         34.440         end of 16           end of 18         68         50.009         0         165.255         0         215.293         0         0         35.01         end of 17           end of 18         68         50.009         0         170.243         0         220.525         0         0         37.088         37.088         end of 18           end of 20         70         50.010         0         180.611         0         220.622         0         0         38.015         end of 20           70         50.010         0         180.611                                                                                                    | end of 12      | 62             | 50,006         | 0              | 142,576  | 0            | 192,582  | 0            | 131,209      | 0                   | 131,209   | end of 12  |                           |     |
| end of 14         64         50,007         0         15,259         0         201,266         0         137,851         end of 14           end of 15         65         50,008         0         155,797         0         205,804         0         0         30,800         adadot         15           end of 16         66         50,008         0         155,797         0         205,804         0         0         33,600         adadot         15           end of 16         66         50,008         0         165,285         0         210,479         0         0         34,440         and of 15           end of 18         68         50,009         0         170,243         0         202,522         0         0         35,301         ad,144         end of 18           end of 19         69         50,010         0         175,351         0         225,360         0         0         37,088         and of 12           end of 20         70         50,010         0         180,611         0         23,0621         0         0         36,105         and of 12           0         0         0         1,651,895         214,628         1,865,                                                                                                    | end of 13      | 63             | 50,006         | 0              | 146,853  | 0            | 196,860  | 0            | 134,489      | 0                   | 134,489   | end of 13  |                           |     |
| 65         50,008         0         155,797         0         205,804         0         0         33,600         end of 15           end of 16         66         50,008         0         166,471         0         205,804         0         0         33,600         end of 15           end of 16         66         50,008         0         166,471         0         20,479         0         0         34,440         84,440         end of 16           end of 17         67         50,008         0         165,253         0         0         34,440         34,440         end of 17           end of 18         68         50,009         0         175,253         0         0         35,301         35,301         end of 18           end of 19         90         070,243         0         220,252         0         0         35,184         end of 18           end of 20         70         50,010         0         175,351         0         225,360         0         38,015         s8,015         end of 20           70         50,010         0         180,611         0         230,621         0         0         38,015         end of 20                                                                                                    | end of 14      | 64             | 50,007         | 0              | 151,259  | 0            | 201,266  | 0            | 137,851      | 0                   | 137,851   | end of 14  |                           |     |
| end of 16         66         50,008         0         166,471         0         210,479         0         0         34,440         34,440         and of 16           end of 17         67         50,008         0         165,265         0         215,293         0         0         35,011         end of 17           end of 18         68         50,009         0         170,243         0         220,252         0         0         35,104         35,101         end of 18           end of 19         69         50,010         0         175,351         0         225,360         0         37,088         37,088         end of 18           ond of 20         70         50,010         0         180,611         0         220,352         0         0         38,015         end of 18           ond of 20         70         50,010         0         180,611         0         220,352         0         0         38,015         end of 19           ond of 20         0         180,611         0         220,352         0         0         38,015         end of 20           Orange backgrounds indicate buothelical charter         0         0         1,651,895         214,628                                                                                                    | end of 15      | 65             | 50,008         | 0              | 155,797  | 0            | 205,804  | 0            | 0            | 33,600              | 33,600    | end of 15  |                           |     |
| Or Of 1         SUUU8         U         to 25,285         U         215,293         U         0         35,301         eth of 17           68         50,009         0         170,243         0         220,522         0         0         36,184         651,184         end of 18           end of 19         69         50,010         0         175,351         0         225,360         0         0         37,088         end of 19           end of 20         70         50,010         0         186,611         0         220,621         0         0         38,015         s8,015         end of 19           orange backgrounds indicate burothelical entrurs         0         0         1,651,895         214,628         1,866,523                                                                                                    | end of 16      | 66             | 50,008         | 0              | 160,471  | 0            | 210,479  | 0            | 0            | 34,440              | 34,440    | end of 16  |                           |     |
| Change of 19         COU         COULD NO         COULD NO         COULD NO         CO                                                                                                    | end of 17      | 67             | 50,008         | 0              | 165,285  | 0            | 215,293  | 0            | 0            | 35,301              | 35,301    | end of 17  |                           |     |
| Change backgrounds indicate buotheling returns         Count         Count         Coun                                                                                                    | end of 19      | 60             | 50,009         | 0              | 175 351  | 0            | 220,252  | 0            | 0            | 30,184              | 37,088    | end of 19  |                           |     |
| 0 0 0 1,651,895 214,628 1,866,523                                                                                                    | end of 20      | 70             | 50,010         | 0              | 180,611  | 0            | 230,621  | 0            | 0            | 38,015              | 38,015    | end of 20  |                           |     |
| Oranne backgrounds indicate hypothetical returns                                                                                                    |                |                |                | 0              |          | 0            |          | 0            | 1,651,895    | 214,628             | 1,866,523 | 2          |                           |     |
|                                                                                                    | Orange ba      | ckarounds inc  | dicate hypoth  | etical returns | ×        |              |          |              |              |                     |           |            |                           |     |

Step 5: Accounts: These columns represent the client's monetary account information. They include the account title, the monetary balance, the yearly growth percentage, and the yearly income growth amount. The grayed-out values indicate the starting balance for the current year, while the final row shows the projected monetary amounts.

|                |                 |                |                |          |              |           |               |              |             |           |           | YOUR CASE LIST SETTINGS |
|----------------|-----------------|----------------|----------------|----------|--------------|-----------|---------------|--------------|-------------|-----------|-----------|-------------------------|
|                |                 |                |                |          |              |           |               |              |             |           |           | PREPARED BY:            |
|                |                 |                |                |          |              |           |               |              |             |           |           | INITIAL PLAN DATE:      |
| CLIENT DASHBO  | DARD STRU       | JCTURED INCO   | ME PLANNING    | CASH FL  | OW AND TAX A | ADVISOR / | ASSET ALLOCAT | TION AND NET | WORTH 0     | RAPHS R   | EPORTS 1  | DOLS REVISED PLAN DATE: |
| Struct         | ured li         | ncom           | e Pla          | inina    |              |           |               |              |             |           |           |                         |
| Edit Dynami    | c Mode          |                |                |          |              |           |               |              |             |           |           |                         |
|                |                 |                |                |          |              |           |               |              |             |           |           |                         |
|                |                 |                |                |          |              |           |               |              |             |           |           |                         |
| Scenario Rea   | iding A Basic S | Structured Inc | ome Plan       |          |              |           | ~             |              |             |           |           |                         |
|                |                 |                |                |          |              |           |               |              |             |           |           |                         |
|                |                 |                | Acco           | unts     | 74           |           |               |              |             |           |           |                         |
| Planning       | 20 years        | Cheatile       | an (Caulana    |          |              | -         | 1             |              | 4           |           |           |                         |
| Horizon        | 20 years V      | Ac             | count          | Individu | al Roth IRA  |           |               | Inco         | mes 🗡       |           |           |                         |
| Year           |                 | Account        | Income         | Account  | Income       | Accounts  | Planned       |              | SS          | Total     | Year      |                         |
| net return     | 50              | 0.00 %         |                | 3.00 %   |              | Total     | Distribution  | wages        |             | Income    |           |                         |
| initial amount |                 | 50,000         |                | 100,000  |              | 150,000   | Subtotal      |              |             |           |           |                         |
| bonus %        |                 | 0.00 %         |                | 0.00 %   |              | 150,000   | of account    | Infl Factor  | Infl Factor |           |           |                         |
| end of 1       | 51              | 50,000         | 0              | 103,000  | 0            | 153,000   | 0             | 100,000      | 2.50 %      | 100,000   | end of 1  |                         |
| end of 2       | 52              | 50,001         | 0              | 106,090  | 0            | 156,091   | 0             | 102,500      | 0           | 102,500   | end of 2  |                         |
| end of 3       | 53              | 50,002         | 0              | 109,273  | 0            | 159,274   | 0             | 105,062      | 0           | 105,062   | end of 3  |                         |
| end of 4       | 54              | 50,002         | 0              | 112,551  | 0            | 162,553   | 0             | 107,689      | 0           | 107,689   | end of 4  |                         |
| end of 5       | 55              | 50,002         | 0              | 115,927  | 0            | 165,930   | 0             | 110,381      | 0           | 110,381   | end of 5  |                         |
| end of 7       | 50              | 50,003         | 0              | 122 987  | 0            | 172 991   | 0             | 115,141      | 0           | 115,141   | end of 7  |                         |
| end of 8       | 58              | 50,004         | 0              | 126.677  | 0            | 176.681   | 0             | 118.869      | 0           | 118.869   | end of 8  |                         |
| end of 9       | 59              | 50,004         | 0              | 130,477  | 0            | 180,482   | 0             | 121,840      | 0           | 121,840   | end of 9  |                         |
| end of 10      | 60              | 50,005         | 0              | 134,392  | 0            | 184,397   | 0             | 124,886      | 0           | 124,886   | end of 10 |                         |
| end of 11      | 61              | 50,006         | 0              | 138,423  | 0            | 188,429   | 0             | 128,008      | 0           | 128,008   | end of 11 |                         |
| end of 12      | 62              | 50,006         | 0              | 142,576  | 0            | 192,582   | 0             | 131,209      | 0           | 131,209   | end of 12 |                         |
| end of 13      | 63              | 50,006         | 0              | 146,853  | 0            | 196,860   | 0             | 134,489      | 0           | 134,489   | end of 13 |                         |
| end of 15      | 65              | 50,007         | 0              | 155,797  | 0            | 205,804   | 0             | 137,031      | 33,600      | 33,600    | end of 14 |                         |
| end of 16      | 66              | 50,008         | 0              | 160,471  | 0            | 210,479   | 0             | 0            | 34,440      | 34,440    | end of 16 |                         |
| end of 17      | 67              | 50,008         | 0              | 165,285  | 0            | 215,293   | 0             | 0            | 35,301      | 35,301    | end of 17 |                         |
| end of 18      | 68              | 50,009         | 0              | 170,243  | 0            | 220,252   | 0             | 0            | 36,184      | 36,184    | end of 18 |                         |
| end of 19      | 69              | 50,010         | 0              | 175,351  | 0            | 225,360   | 0             | 0            | 37,088      | 37,088    | end of 19 |                         |
| end of 20      | 70              | 50,010         | 0              | 180,611  | 0            | 230,621   | 0             | 0            | 38,015      | 38,015    | end of 20 |                         |
| - 12 B         |                 |                | 0              |          | 0            |           | 0             | 1,651,895    | 214,628     | 1,866,523 |           |                         |
| Orange ba      | ackgrounds in   | dicate hypoth  | etical returns | 5        |              |           |               |              |             |           |           |                         |

Step 6: Accounts Total: This column represents the combined monetary total of all accounts. The final row of the

## table shows the projected monetary amount at the end of the timeline horizon.

|                              |                |                |                     |                   |              |                   |                         |              |           |                 |           |      | YOUR CASE LIST SETTINGS          | HELP |
|------------------------------|----------------|----------------|---------------------|-------------------|--------------|-------------------|-------------------------|--------------|-----------|-----------------|-----------|------|----------------------------------|------|
|                              |                |                |                     | Lougur            |              |                   | 00FT 111 001            |              |           |                 |           |      | PREPARED BY<br>INITIAL PLAN DATE |      |
| CLIENT DASHBO                | ARD   STRU     | JCTURED INCO   | ME PLANNING         | CASH FL           | OW AND TAX / | ADVISOR           | ASSET ALLOCA            | TION AND NET | WORTH   C | RAPHS   H       | EPORTS    | DOLS | REVISED PLAN DATE                |      |
| Structu                      | ured II        | ncom           | e Plar              | nning             |              |                   |                         |              |           |                 |           |      |                                  |      |
| Edit Dynamic                 | Mode           |                |                     | 0                 |              |                   |                         |              |           |                 |           |      |                                  |      |
| Scapario                     |                |                | DI.                 |                   |              |                   |                         |              |           |                 |           |      |                                  |      |
| Read                         | ling A Basic S | structured Inc | ome Plan            |                   |              |                   | ~                       |              |           |                 |           |      |                                  |      |
|                              |                |                | Acco                | ounts             | 74           | 1                 |                         |              |           |                 |           |      |                                  |      |
| Planning<br>Horizon          | 20 years 🗸     | Checkin<br>Ac  | gs/Savings<br>count | Individu          | al Roth IRA  | •                 |                         | Inco         | mes 🔊 🖉   |                 |           |      |                                  |      |
| Year                         | 10000          | Account        | Income              | Account           | Income       | Accounts<br>Total | Planned<br>Distribution | Wages        | SS        | Total<br>Income | Year      |      |                                  |      |
| net return<br>initial amount | 50             | 0.00 %         |                     | 3.00 %<br>100,000 |              | 150,000           | Subtotal                |              |           |                 |           |      |                                  |      |
| w/bonus                      |                | 50,000         |                     | 100,000           |              | 150,000           | incomes                 | 2.50 %       | 2.50 %    |                 |           |      |                                  |      |
| end of 1                     | 51             | 50,000         | 0                   | 103,000           | 0            | 153,000           | 0                       | 100,000      | 0         | 100,000         | end of 1  |      |                                  |      |
| end of 2                     | 52             | 50,001         | 0                   | 106,090           | 0            | 156,091           | 0                       | 102,500      | 0         | 102,500         | end of 2  |      |                                  |      |
| end of 4                     | 54             | 50,002         | 0                   | 112 551           | 0            | 162 553           | 0                       | 107,689      | 0         | 107,689         | end of 4  |      |                                  |      |
| end of 5                     | 55             | 50,002         | 0                   | 115,927           | 0            | 165,930           | Ő                       | 110,381      | ő         | 110,381         | end of 5  |      |                                  |      |
| end of 6                     | 56             | 50,003         | 0                   | 119,405           | 0            | 169,408           | 0                       | 113,141      | 0         | 113,141         | end of 6  |      |                                  |      |
| end of 7                     | 57             | 50,004         | 0                   | 122,987           | 0            | 172,991           | 0                       | 115,969      | 0         | 115,969         | end of 7  |      |                                  |      |
| end of 8                     | 58             | 50,004         | 0                   | 126,677           | 0            | 176,681           | 0                       | 118,869      | 0         | 118,869         | end of 8  |      |                                  |      |
| end of 9                     | 59             | 50,004         | 0                   | 130,477           | 0            | 180,482           | 0                       | 121,840      | 0         | 121,840         | end of 9  |      |                                  |      |
| end of 11                    | 61             | 50,005         | 0                   | 138,423           | 0            | 188 429           | 0                       | 124,080      | 0         | 124,080         | end of 11 |      |                                  |      |
| end of 12                    | 62             | 50,000         | 0                   | 142.576           | 0            | 192.582           | 0                       | 131,209      | 0         | 131,209         | end of 12 |      |                                  |      |
| end of 13                    | 63             | 50,006         | 0                   | 146,853           | 0            | 196,860           | 0                       | 134,489      | 0         | 134,489         | end of 13 |      |                                  |      |
| end of 14                    | 64             | 50,007         | 0                   | 151,259           | 0            | 201,266           | 0                       | 137,851      | 0         | 137,851         | end of 14 |      |                                  |      |
| end of 15                    | 65             | 50,008         | 0                   | 155,797           | 0            | 205,804           | 0                       | 0            | 33,600    | 33,600          | end of 15 |      |                                  |      |
| end of 16                    | 66             | 50,008         | 0                   | 160,471           | 0            | 210,479           | 0                       | 0            | 34,440    | 34,440          | end of 16 |      |                                  |      |
| end of 17                    | 67             | 50,008         | 0                   | 165,285           | 0            | 215,293           | 0                       | 0            | 35,301    | 35,301          | end of 17 |      |                                  |      |
| end of 18                    | 60             | 50,009         | 0                   | 170,243           |              | 220,252           |                         |              | 35,184    | 35,184          | end of 19 |      |                                  |      |
| end of 20                    | 70             | 50,010         | 0                   | 180,611           | 0            | 230,621           | 0                       | 0            | 38,015    | 38,015          | end of 20 |      |                                  |      |
|                              |                |                | 0                   |                   | 0            |                   | 0                       | 1,651,895    | 214,628   | 1,866,523       |           |      |                                  |      |
| Orange ba                    | ckgrounds ind  | dicate hypoth  | etical returns      | 8                 |              |                   |                         |              |           |                 |           |      |                                  |      |
|                              | -              | 21             |                     |                   |              |                   |                         |              |           |                 |           |      |                                  |      |

Step 7: Planned Distribution: This column represents the amount deducted from the total income and allocated to the accounts each year.

|                                                                                                    |                |                |                     |          |              |                   |             |              |             |                 |           | YOUR CASE LIST SETTINGS  | HELP SIGN |
|----------------------------------------------------------------------------------------------------|----------------|----------------|---------------------|----------|--------------|-------------------|-------------|--------------|-------------|-----------------|-----------|--------------------------|-----------|
|                                                                                                    |                |                |                     |          |              |                   |             |              |             |                 |           | PREPARED BY:             |           |
|                                                                                                    |                |                |                     |          |              |                   |             |              |             |                 |           | INITIAL PLAN DATE:       |           |
| CLIENT DASHBO                                                                                                    | ARD STRU       | JCTURED INCO   | ME PLANNING         | CASH FL  | OW AND TAX A | ADVISOR A         | ASSET LLOCA | TION AND NET | WORTH   G   | RAPHS R         | EPORTS    | TOOLS REVISED PLAN DATE: |           |
| Structu                                                                                                    | irod li        | ncom           | o Dlar              | ning     |              |                   |             |              |             |                 |           |                          |           |
| Structt                                                                                                    | ureu n         | COIII          | eria                | ming     |              |                   |             |              |             |                 |           |                          |           |
| Edit Dynamic                                                                                                    | Mode           |                |                     |          |              |                   |             |              |             |                 |           |                          |           |
|                                                                                                    |                |                |                     |          |              |                   |             |              |             |                 |           |                          |           |
| Our state in the state of the state of the s |                |                |                     |          |              |                   | _           |              |             |                 |           |                          |           |
| Scenario Rea                                                                                                    | ding A Basic S | Structured Inc | ome Plan            |          |              |                   | ľ           |              |             |                 |           |                          |           |
|                                                                                                    | Ì              |                |                     |          | JK           | 1                 |             |              |             |                 |           |                          |           |
|                                                                                                    |                |                | Acco                | ounts    | ~            |                   |             |              |             |                 |           |                          |           |
| Planning<br>Horizon                                                                                                    | 20 years ∨     | Checkin        | gs/Savings<br>count | Individu | al Roth IRA  | 1                 | +           | Inco         | mes 📈       |                 |           |                          |           |
| Year                                                                                                    | 1000           | Account        | Income              | Account  | Income       | Accounts<br>Total | Planned     | Wages        | SS          | Total<br>Income | Year      |                          |           |
| net return                                                                                                    | 50             | 0.00 %         |                     | 3.00 %   |              |                   |             |              |             |                 |           |                          |           |
| initial amount                                                                                                    |                | 50,000         |                     | 100,000  |              | 150,000           | Subtotal    |              |             |                 |           |                          |           |
| bonus %                                                                                                    |                | 0.00 %         |                     | 0.00 %   |              | 150,000           | of account  | Infl Factor  | Infl Factor |                 |           |                          |           |
| w/bonus<br>end of 1                                                                                                    | 51             | 50,000         | 0                   | 100,000  | 0            | 150,000           | Incomes     | 2.50 %       | 2.50 %      | 100.000         | end of 1  |                          |           |
| end of 2                                                                                                    | 52             | 50,000         | 0                   | 106,000  | o o          | 156.091           | 0           | 102,500      | 0           | 102,500         | end of 2  |                          |           |
| end of 3                                                                                                    | 53             | 50,002         | 0                   | 109,273  | 0            | 159,274           | 0           | 105,062      | 0           | 105,062         | end of 3  |                          |           |
| end of 4                                                                                                    | 54             | 50,002         | 0                   | 112,551  | 0            | 162,553           | 0           | 107,689      | 0           | 107,689         | end of 4  |                          |           |
| end of 5                                                                                                    | 55             | 50,002         | 0                   | 115,927  | 0            | 165,930           | 0           | 110,381      | 0           | 110,381         | end of 5  |                          |           |
| end of 6                                                                                                    | 56             | 50,003         | 0                   | 119,405  | 0            | 169,408           | 0           | 113,141      | 0           | 113,141         | end of 6  |                          |           |
| end of 7                                                                                                    | 57             | 50,004         | 0                   | 122,987  | 0            | 172,991           | 0           | 115,969      | 0           | 115,969         | end of 7  |                          |           |
| end of 8                                                                                                    | 58             | 50,004         | 0                   | 126,677  | 0            | 1/6,681           | 0           | 118,869      | 0           | 118,869         | end of 8  |                          |           |
| end of 10                                                                                                    | 59             | 50,004         | 0                   | 130,477  | 0            | 180,482           | 0           | 121,840      | 0           | 121,840         | end of 10 |                          |           |
| end of 11                                                                                                    | 61             | 50,005         | 0                   | 138 423  | 0            | 188 429           | 0           | 128,000      | 0           | 128,008         | end of 11 |                          |           |
| end of 12                                                                                                    | 62             | 50,006         | 0                   | 142.576  | 0            | 192,582           | 0           | 131,209      | 0           | 131,209         | end of 12 |                          |           |
| end of 13                                                                                                    | 63             | 50,006         | 0                   | 146,853  | 0            | 196,860           | 0           | 134,489      | 0           | 134,489         | end of 13 |                          |           |
| end of 14                                                                                                    | 64             | 50,007         | 0                   | 151,259  | 0            | 201,266           | 0           | 137,851      | 0           | 137,851         | end of 14 |                          |           |
| end of 15                                                                                                    | 65             | 50,008         | 0                   | 155,797  | 0            | 205,804           | 0           | 0            | 33,600      | 33,600          | end of 15 |                          |           |
| end of 16                                                                                                    | 66             | 50,008         | 0                   | 160,471  | 0            | 210,479           | 0           | 0            | 34,440      | 34,440          | end of 16 |                          |           |
| end of 17                                                                                                    | 67             | 50,008         | 0                   | 165,285  | 0            | 215,293           | 0           | 0            | 35,301      | 35,301          | end of 17 |                          |           |
| end of 18                                                                                                    | 68             | 50,009         | 0                   | 170,243  | 0            | 220,252           | 0           | 0            | 36,184      | 36,184          | end of 18 |                          |           |
| end of 19                                                                                                    | 69             | 50,010         | 0                   | 175,351  | 0            | 225,360           | 0           | 0            | 37,088      | 37,088          | end of 19 |                          |           |
|                                                                                                    | 70             | 50 0 10        | 0                   | 180 611  | 0            | 230.621           | 0           | 0            | 38.015      | 38.015          | end of 20 |                          |           |
| end of 20                                                                                                    | /0             | 00,010         |                     | 100,011  |              | 200,021           |             |              | 00,010      |                 |           |                          |           |

Step 8: Client's Wages: This column is part of the income section and represents the client's yearly wage. The grayed-out section displays the inflation factor percentage for the yearly wage increase. The starting wage amount

corresponds to the value entered on the income page. Similarly, the inflation factor percentage aligns with the percentage specified on the income page.

|                     |                |                |                     |           |              |                   |                         |              |             |                 |           | YOUR CASE LIST | SETTINGS      | HELP SIGN |
|---------------------|----------------|----------------|---------------------|-----------|--------------|-------------------|-------------------------|--------------|-------------|-----------------|-----------|----------------|---------------|-----------|
|                     |                |                |                     |           |              |                   |                         |              |             |                 |           |                | PREPARED BY:  |           |
|                     |                |                |                     |           |              |                   |                         |              |             |                 |           | INITIA         | AL PLAN DATE: |           |
| CLIENT DASHBO       | ARD STRU       | JCTURED INCO   | ME PLANNING         | CASH FLO  | OW AND TAX A | ADVISOR A         | SSET ALLOCAT            | TION AND NET | WORTH G     | RAPHS R         | EPORTS    | TOOLS REVISE   | ED PLAN DATE: |           |
| Struct              | ured Ir        | ncom           | e Plar              | nnina     |              |                   |                         |              |             |                 |           |                |               |           |
| Edit Dynamic        | Mode           |                | • • • • • •         |           |              |                   |                         |              |             |                 |           |                |               |           |
| Dynamic             | mode           |                |                     |           |              |                   |                         |              |             |                 |           |                |               |           |
|                     |                |                |                     |           |              |                   |                         |              |             |                 |           |                |               |           |
| Scenario Rea        | ding A Basic S | Structured Inc | ome Plan            |           |              |                   | $\checkmark$            |              |             |                 |           |                |               |           |
|                     | ī              |                |                     |           | , K          | 1                 |                         |              |             |                 |           |                |               |           |
|                     |                |                | Acco                | unts      |              |                   |                         |              |             |                 |           |                |               |           |
| Planning<br>Horizon | 20 years 🗸     | Checkin        | gs/Savings<br>count | Individua | al Roth IRA  |                   |                         | Inco         | mes 📈       |                 |           |                |               |           |
| Year                |                | Account        | Income              | Account   | Income       | Accounts<br>Total | Planned<br>Distribution | Wages        | SS          | Total<br>Income | Year      |                |               |           |
| net return          | 50             | 0.00 %         |                     | 3.00 %    |              | 450.000           |                         |              |             |                 |           |                |               |           |
| honus %             |                | 50,000         |                     | 0.00 %    |              | 150,000           | of account              | Infl Factor  | Infl Factor |                 |           |                |               |           |
| w/bonus             |                | 50,000         |                     | 100,000   |              | 150,000           | incomes                 | 2.50 %       | 2.50 %      |                 |           |                |               |           |
| end of 1            | 51             | 50,000         | 0                   | 103,000   | 0            | 153,000           | 0                       | 100,000      | 0           | 100,000         | end of 1  |                |               |           |
| end of 2            | 52             | 50,001         | 0                   | 106,090   | 0            | 156,091           | 0                       | 102,500      | 0           | 102,500         | end of 2  |                |               |           |
| end of 3            | 53             | 50,002         | 0                   | 109,273   | 0            | 159,274           | 0                       | 105,062      | 0           | 105,062         | end of 3  |                |               |           |
| end of 4            | 54             | 50,002         | 0                   | 112,551   | 0            | 162,553           | 0                       | 107,689      | 0           | 107,689         | end of 4  |                |               |           |
| end of 6            | 55             | 50,002         | 0                   | 119,927   | 0            | 169,409           | 0                       | 112 141      | 0           | 110,301         | end of 6  |                |               |           |
| end of 7            | 57             | 50,003         | 0                   | 122 987   | 0            | 172 991           | 0                       | 115,969      | 0           | 115,969         | end of 7  |                |               |           |
| end of 8            | 58             | 50,004         | Ő                   | 126,677   | 0            | 176,681           | 0                       | 118,869      | 0           | 118,869         | end of 8  |                |               |           |
| end of 9            | 59             | 50,004         | 0                   | 130,477   | 0            | 180,482           | 0                       | 121,840      | 0           | 121,840         | end of 9  |                |               |           |
| end of 10           | 60             | 50,005         | 0                   | 134,392   | 0            | 184,397           | 0                       | 124,886      | 0           | 124,886         | end of 10 |                |               |           |
| end of 11           | 61             | 50,006         | 0                   | 138,423   | 0            | 188,429           | 0                       | 128,008      | 0           | 128,008         | end of 11 |                |               |           |
| end of 12           | 62             | 50,006         | 0                   | 142,576   | 0            | 192,582           | 0                       | 131,209      | 0           | 131,209         | end of 12 |                |               |           |
| end of 13           | 63             | 50,006         | 0                   | 146,853   | 0            | 196,860           | 0                       | 134,489      | 0           | 134,489         | end of 13 |                |               |           |
| end of 15           | 65             | 50,007         | 0                   | 151,259   | 0            | 201,200           | 0                       | 137,851      | 33,600      | 33,600          | end of 15 |                |               |           |
| end of 16           | 66             | 50,008         | 0                   | 160.471   | 0            | 210,479           | 0                       | 0            | 34 440      | 34,440          | end of 16 |                |               |           |
| end of 17           | 67             | 50,008         | Ő                   | 165,285   | 0            | 215,293           | 0                       | 0            | 35,301      | 35,301          | end of 17 |                |               |           |
| end of 18           | 68             | 50,009         | 0                   | 170,243   | 0            | 220,252           | 0                       | 0            | 36,184      | 36,184          | end of 18 |                |               |           |
| end of 19           | 69             | 50,010         | 0                   | 175,351   | 0            | 225,360           | 0                       | 0            | 37,088      | 37,088          | end of 19 |                |               |           |
| end of 20           | 70             | 50,010         | 0                   | 180,611   | 0            | 230,621           | 0                       | 0            | 38,015      | 38,015          | end of 20 |                |               |           |
|                     |                |                | 0                   |           | 0            |                   | 0                       | 1,651,895    | 214,628     | 1,866,523       |           |                |               |           |
| Orange ba           | ckgrounds inc  | dicate hypoth  | etical returns      |           |              |                   |                         |              |             |                 |           |                |               |           |

Step 9: Social Security: This column represents the Social Security distribution amount. The monetary amount begins at the retirement age specified in the client information section of the client dashboard. The inflation factor corresponds to the percentage entered in the income section of the client dashboard.

|                |                |                |                |          |              |          |              |              |             |           |           | YOUR CASE LIST SETTINGS  | HELP SIGN |
|----------------|----------------|----------------|----------------|----------|--------------|----------|--------------|--------------|-------------|-----------|-----------|--------------------------|-----------|
|                |                |                |                |          |              |          |              |              |             |           |           | PREPARED BY:             |           |
|                |                |                |                |          |              |          |              |              |             |           |           | INITIAL PLAN DATE:       |           |
| CLIENT DASHBO  | ARD STRU       | JCTURED INCO   | ME PLANNING    | CASH FL  | OW AND TAX A | DVISOR   | SSET ALLOCAT | TION AND NET | WORTH   G   | RAPHS R   | EPORTS    | TOOLS REVISED PLAN DATE: |           |
| Ctructu        | urad b         | 2000           |                | ning     |              |          |              |              |             |           |           |                          |           |
| Sirucii        | ured II        | ICOIII         | e Plai         | ining    |              |          |              |              |             |           |           |                          |           |
| Edit Dynamic   | Mode           |                |                |          |              |          |              |              |             |           |           |                          |           |
|                |                |                |                |          |              |          |              |              |             |           |           |                          |           |
|                |                |                |                |          |              |          |              |              |             |           |           |                          |           |
| Scenario Rea   | ding A Basic S | Structured Inc | ome Plan       |          |              |          | ~            |              |             |           |           |                          |           |
|                | 1              |                |                |          | ×            | i i      |              |              |             |           |           |                          |           |
|                |                |                | Acco           | ounts    | 7            |          |              |              |             |           |           |                          |           |
| Planning       | 20 years 🗸     | Checkin        | gs/Savings     | Individu | al Roth IRA  |          |              | Inco         | mes 🗸 🤘     |           |           |                          |           |
| IOTIZOTI       |                | AC             | count          |          |              | Accounts | Planned      |              |             | Total     | 10000000  |                          |           |
| Year           |                | Account        | Income         | Account  | Income       | Total    | Distribution | Wages        | SS          | Income    | Year      |                          |           |
| net return     | 50             | 0.00 %         |                | 3.00 %   |              |          |              |              |             |           |           |                          |           |
| initial amount |                | 50,000         |                | 100,000  |              | 150,000  | Subtotal     | Infl Contor  | Infl Contor |           |           |                          |           |
| Donus %        |                | 50,000         |                | 100.000  |              | 150.000  | or account   | 2 50 %       | 2 50 %      |           |           |                          |           |
| end of 1       | 51             | 50,000         | 0              | 103,000  | 0            | 153,000  | ncomes       | 100.000      | 2.50 %      | 100.000   | end of 1  |                          |           |
| end of 2       | 52             | 50.001         | ő              | 106.090  | ő            | 156.091  | ő            | 102,500      | ő           | 102,500   | end of 2  |                          |           |
| end of 3       | 53             | 50,002         | 0              | 109,273  | 0            | 159,274  | 0            | 105,062      | 0           | 105,062   | end of 3  |                          |           |
| end of 4       | 54             | 50,002         | 0              | 112,551  | 0            | 162,553  | 0            | 107,689      | 0           | 107,689   | end of 4  |                          |           |
| end of 5       | 55             | 50,002         | 0              | 115,927  | 0            | 165,930  | 0            | 110,381      | 0           | 110,381   | end of 5  |                          |           |
| end of 6       | 56             | 50,003         | 0              | 119,405  | 0            | 169,408  | 0            | 113,141      | 0           | 113,141   | end of 6  |                          |           |
| end of 7       | 57             | 50,004         | 0              | 122,987  | 0            | 172,991  | 0            | 115,969      | 0           | 115,969   | end of 7  |                          |           |
| end of 8       | 58             | 50,004         | 0              | 126,677  | 0            | 176,681  | 0            | 118,869      | 0           | 118,869   | end of 8  |                          |           |
| end of 9       | 59             | 50,004         | 0              | 130,477  | 0            | 180,482  | 0            | 121,840      | 0           | 121,840   | end of 9  |                          |           |
| end of 10      | 60             | 50,005         | 0              | 134,392  | 0            | 184,397  | 0            | 124,886      | 0           | 124,886   | end of 10 |                          |           |
| end of 11      | 61             | 50,006         | 0              | 138,423  | 0            | 188,429  | 0            | 128,008      | 0           | 128,008   | end of 11 |                          |           |
| end of 12      | 62             | 50,006         | 0              | 142,570  | 0            | 192,582  | 0            | 131,209      | 0           | 131,209   | end of 12 |                          |           |
| end of 14      | 64             | 50,000         | 0              | 151 259  | 0            | 201 266  | 0            | 137,851      | 0           | 137,851   | end of 14 |                          |           |
| end of 15      | 65             | 50,007         | 0              | 155 797  | 0            | 205,804  | 0            | .07,001      | 33,600      | 33,600    | end of 15 |                          |           |
| end of 16      | 66             | 50,000         | 0              | 160,471  | 0            | 210.479  | 0            | 0            | 34 440      | 34 440    | end of 16 |                          |           |
| end of 17      | 67             | 50,008         | 0              | 165,285  | 0            | 215,293  | 0            | 0            | 35,301      | 35,301    | end of 17 |                          |           |
| end of 18      | 68             | 50,009         | 0              | 170,243  | 0            | 220.252  | Ő            | 0            | 36,184      | 36,184    | end of 18 |                          |           |
| end of 19      | 69             | 50,010         | 0              | 175,351  | 0            | 225,360  | 0            | 0            | 37,088      | 37,088    | end of 19 |                          |           |
| end of 20      | 70             | 50,010         | 0              | 180,611  | 0            | 230,621  | 0            | 0            | 38,015      | 38,015    | end of 20 |                          |           |
|                |                |                | 0              |          | 0            |          | 0            | 1,651,895    | 214,628     | 1,866,523 |           |                          |           |
| Orange ba      | ckarounds ind  | licate hypoth  | etical returns | 2        |              |          |              |              |             |           |           |                          |           |

## Step 10: Total Income: This column represents the combined total of all income amounts.

|                |                |                |             |           |              |                   |                         |              |                    |                 |            | YOUR CASE LIST SETTINGS | HELI |
|----------------|----------------|----------------|-------------|-----------|--------------|-------------------|-------------------------|--------------|--------------------|-----------------|------------|-------------------------|------|
|                |                |                |             |           |              |                   |                         |              |                    |                 |            | PREPARED B              |      |
|                |                |                |             |           |              |                   |                         |              |                    | _               |            | INITIAL PLAN DAT        |      |
| CLIENT DASHBO  | ARD STRU       | JCTURED INCO   | ME PLANNING | CASH FL   | OW AND TAX A | DVISOR A          | SSET ALLOCAT            | TION AND NET | WORTH   C          | SRAPHS F        | EPORTS   1 | DOLS REVISED PLAN DAT   |      |
| Structu        | urod lu        | acom           | o Dlar      | ning      |              |                   |                         |              |                    |                 |            |                         |      |
| Structt        | areu n         | ICOIII         | eria        | innig     |              |                   |                         |              |                    |                 |            |                         |      |
| Edit Dynamic   | Mode           |                |             |           |              |                   |                         |              |                    |                 |            |                         |      |
|                |                |                |             |           |              |                   |                         |              |                    |                 |            |                         |      |
|                |                |                |             |           |              |                   |                         |              |                    |                 |            |                         |      |
| Scenario Read  | ding A Basic S | structured Inc | ome Plan    |           |              |                   | $\sim$                  |              |                    |                 |            |                         |      |
|                |                |                |             |           | ×            |                   |                         |              |                    |                 |            |                         |      |
|                |                |                | Acco        | unts      | 7            |                   |                         |              |                    |                 |            |                         |      |
| Planning       | 20 years 🗸     | Checkin        | gs/Savings  | Individu  | al Poth IPA  |                   | 1                       | Inco         | mae 7 <sup>k</sup> |                 |            |                         |      |
| Horizon        |                | Ac             | count       | maividu   | ar nour ina  |                   | _                       | inco         | T                  |                 |            |                         |      |
| Year           |                | Account        | Income      | Account   | Income       | Accounts<br>Total | Planned<br>Distribution | Wages        | SS                 | Total<br>Income | Year       |                         |      |
| net return     | 50             | 0.00 %         |             | 3.00 %    |              |                   |                         |              |                    |                 |            |                         |      |
| initial amount |                | 50,000         |             | 100,000   |              | 150,000           | Subtotal                | Infl Faster  | Infl Contor        |                 |            |                         |      |
| w/bonus        |                | 50,000         |             | 100.000 % |              | 150.000           | incomes                 | 2 50 %       | 2 50 %             |                 |            |                         |      |
| end of 1       | 51             | 50,000         | 0           | 103,000   | 0            | 153.000           | 0                       | 100.000      | 0                  | 100.000         | end of 1   |                         |      |
| end of 2       | 52             | 50,001         | 0           | 106,090   | 0            | 156,091           | 0                       | 102,500      | 0                  | 102,500         | end of 2   |                         |      |
| end of 3       | 53             | 50,002         | 0           | 109,273   | 0            | 159,274           | 0                       | 105,062      | 0                  | 105,062         | end of 3   |                         |      |
| end of 4       | 54             | 50,002         | 0           | 112,551   | 0            | 162,553           | 0                       | 107,689      | 0                  | 107,689         | end of 4   |                         |      |
| end of 5       | 55             | 50,002         | 0           | 115,927   | 0            | 165,930           | 0                       | 110,381      | 0                  | 110,381         | end of 5   |                         |      |
| end of 6       | 56             | 50,003         | 0           | 119,405   | 0            | 169,408           | 0                       | 113,141      | 0                  | 113,141         | end of 6   |                         |      |
| end of 7       | 57             | 50,004         | 0           | 122,987   | 0            | 172,991           | 0                       | 115,969      | 0                  | 115,969         | end of 7   |                         |      |
| end of 8       | 58             | 50,004         | 0           | 126,677   | 0            | 176,681           | 0                       | 118,869      | 0                  | 118,869         | end of 8   |                         |      |
| end of 9       | 59             | 50,004         | 0           | 130,477   | 0            | 180,482           | 0                       | 121,840      | 0                  | 121,840         | end of 9   |                         |      |
| end of 10      | 60             | 50,005         | 0           | 134,392   | 0            | 184,397           | 0                       | 124,886      | 0                  | 124,886         | end of 10  |                         |      |
| end of 12      | 62             | 50,006         | 0           | 142 576   | 0            | 102 592           | 0                       | 128,008      | 0                  | 128,008         | end of 12  |                         |      |
| end of 13      | 63             | 50,006         | 0           | 146 853   | 0            | 196,860           | 0                       | 134 489      | 0                  | 134 489         | end of 13  |                         |      |
| end of 14      | 64             | 50,007         | 0           | 151 259   | 0            | 201 266           | 0                       | 137 851      | 0                  | 137 851         | end of 14  |                         |      |
| end of 15      | 65             | 50.008         | 0           | 155,797   | 0            | 205,804           | 0                       | 0            | 33.600             | 33.600          | end of 15  |                         |      |
| end of 16      | 66             | 50.008         | 0           | 160,471   | 0            | 210,479           | 0                       | 0            | 34,440             | 34,440          | end of 16  |                         |      |
| end of 17      | 67             | 50,008         | 0           | 165,285   | 0            | 215,293           | 0                       | 0            | 35,301             | 35,301          | end of 17  |                         |      |
| end of 18      | 68             | 50,009         | 0           | 170,243   | 0            | 220,252           | 0                       | 0            | 36,184             | 36,184          | end of 18  |                         |      |
| end of 19      | 69             | 50,010         | 0           | 175,351   | Ő            | 225,360           | 0                       | 0            | 37,088             | 37,088          | end of 19  |                         |      |
| end of 20      | 70             | 50,010         | 0           | 180,611   | 0            | 230,621           | 0                       | 0            | 38,015             | 38,015          | end of 20  |                         |      |
|                |                |                | 0           |           | 0            |                   | 0                       | 1,651,895    | 214,628            | 1,866,523       |            |                         |      |
|                |                |                |             |           |              |                   |                         | 1            |                    |                 |            |                         |      |

Step 11: Year: The leftmost and rightmost columns represent the years within the timeframe. The final row indicates the last year of the planning horizon.

|                                                               |                |                            |             |                    |              |                    |              |              |                  |         |                        | YOUR CASE LIST SETTINGS |
|---------------------------------------------------------------|----------------|----------------------------|-------------|--------------------|--------------|--------------------|--------------|--------------|------------------|---------|------------------------|-------------------------|
|                                                               |                |                            |             |                    |              |                    |              |              |                  |         |                        | PREPARED BY             |
| -                                                             |                |                            |             |                    |              |                    |              |              |                  |         |                        | INITIAL PLAN DATE       |
| CLIENT                                                        | ARD STRU       | ICTURED INCO               | ME PLANNING | CASH FL            | OW AND TAX A | DVISOR             | ASSET ALLOCA | TION AND NET | WORTH   G        | RAPHS R | EPORT                  | IOLS PEVISED DI AN DATE |
|                                                               |                |                            |             |                    |              |                    |              |              |                  |         |                        | REVISED PERIODALE       |
| Struct                                                        | ured II        | ncom                       | e Plar      | nning              |              |                    |              |              |                  |         |                        |                         |
| Edit vnami                                                    | c Mode         |                            |             | -                  |              |                    |              |              |                  |         |                        |                         |
|                                                               |                |                            |             |                    |              |                    |              |              |                  |         |                        |                         |
|                                                               |                |                            |             |                    |              |                    |              |              |                  |         |                        |                         |
| Scenaro Rea                                                   | ding A Basic S | structured Inc             | ome Plan    |                    |              |                    | ~            |              |                  |         |                        |                         |
|                                                               |                |                            |             |                    |              |                    |              |              |                  |         |                        |                         |
|                                                               |                |                            | Acco        | ounts              | 74           |                    |              |              |                  |         | - I -                  |                         |
| Plannin                                                       | 20 years V     | Checkin                    | as/Savinas  |                    |              |                    |              |              | _14              |         | - <b>1</b>             |                         |
| Horizol                                                       | 20 years       | Ac                         | count       | Individu           | al Roth IRA  |                    |              | Inco         | mes              |         | •                      |                         |
| Year                                                          |                | Account                    | Income      | Account            | Income       | Accounts           | Planned      | Wages        | SS               | Total   | Year                   |                         |
| net return                                                    | 50             | 0.00 %                     |             | 3.00 %             |              |                    |              | inger        |                  |         |                        |                         |
| initial amount                                                |                | 50,000                     |             | 100,000            |              | 150,000            | Subtotal     |              |                  |         |                        |                         |
| bonus %                                                       |                | 0.00 %                     |             | 0.00 %             |              | 150,000            | of account   | Infl Factor  | Infl Factor      |         |                        |                         |
| w/bonus                                                       | 51             | 50,000                     | 0           | 103,000            | 0            | 150,000            | incomes      | 2.50 %       | 2.50 %           | 100.000 | and of 1               |                         |
| end of 2                                                      | 52             | 50,000                     | o o         | 106,000            | o o          | 156.091            | 0            | 102,500      | 0                | 102,500 | end of 2               |                         |
| end of 3                                                      | 53             | 50,002                     | 0           | 109,273            | 0            | 159,274            | 0            | 105,062      | 0                | 105,062 | end of 3               |                         |
| end of 4                                                      | 54             | 50,002                     | 0           | 112,551            | 0            | 162,553            | 0            | 107,689      | 0                | 107,689 | end of 4               |                         |
| end of 5                                                      | 55             | 50,002                     | 0           | 115,927            | 0            | 165,930            | 0            | 110,381      | 0                | 110,381 | end of 5               |                         |
| end of 6                                                      | 56             | 50,003                     | 0           | 119,405            | 0            | 169,408            | 0            | 113,141      | 0                | 113,141 | end of 6               |                         |
| end of 2                                                      | 58             | 50,004                     | 0           | 122,987            | 0            | 172,991            | 0            | 118,969      | 0                | 118,969 | end of P               |                         |
| end of 9                                                      | 59             | 50,004                     | 0           | 130,477            | 0            | 180,482            | 0            | 121.840      | 0                | 121.840 | end of 9               |                         |
| end of 10                                                     | 60             | 50,005                     | 0           | 134,392            | 0            | 184,397            | 0            | 124,886      | 0                | 124,886 | end of 10              |                         |
| end of 11                                                     | 61             | 50,006                     | 0           | 138,423            | 0            | 188,429            | 0            | 128,008      | 0                | 128,008 | end of 11              |                         |
| end of 12                                                     | 62             | 50,006                     | 0           | 142,576            | 0            | 192,582            | 0            | 131,209      | 0                | 131,209 | end of 12              |                         |
| end of 13                                                     | 63             | 50,006                     | 0           | 146,853            | 0            | 196,860            | 0            | 134,489      | 0                | 134,489 | end of 13              |                         |
| end of 14                                                     | 64             | 50,007                     | 0           | 151,259            | 0            | 201,266            | 0            | 137,851      | 0                | 137,851 | end of 14              |                         |
| end of 15                                                     | 65             | 50,008                     | 0           | 155,797            | 0            | 205,804            | 0            | 0            | 33,600           | 33,600  | end of 15              |                         |
| and af 10                                                     | 67             | 50,008                     | 0           | 165,295            | 0            | 210,479            | 0            | 0            | 34,440           | 34,440  | end of 16              |                         |
| end of 16<br>end of 17                                        |                | 50,008                     |             | 170.243            | 0            | 220,252            | 0            | 0            | 36,184           | 36,184  | end of 18              |                         |
| end of 16<br>end of 17<br>end of 18                           | 68             | 50.004                     |             |                    | · · · ·      | 220,202            |              | 0            | 07,004           | 07,000  |                        |                         |
| end of 16<br>end of 17<br>end of 18<br>end of 19              | 68<br>69       | 50,009                     | 0           | 175,351            | 0            | 225,360            | 0            | 0            | 37,088           | 37,088  | end of 19              |                         |
| end of 16<br>end of 17<br>end of 18<br>end of 19<br>end of 20 | 68<br>69<br>70 | 50,009<br>50,010<br>50,010 | 0           | 175,351<br>180,611 | 0            | 225,360<br>230,621 | 0            | 0            | 37,088<br>38,015 | 37,088  | end of 19<br>end of 20 |                         |

Step 12: Sum Amounts: The final row of the planning scenario displays the total sum of the amounts in the account and income columns.

|                |                |               |                |          |                 |          |              |              |                     |           |           | YOUR CASE LIST SETTINGS  | HELP SIGN OU |
|----------------|----------------|---------------|----------------|----------|-----------------|----------|--------------|--------------|---------------------|-----------|-----------|--------------------------|--------------|
| -              |                |               |                |          |                 |          |              |              |                     |           |           | PREPARED BY:             |              |
|                |                |               |                |          |                 |          |              |              |                     |           |           | INITIAL PLAN DATE:       |              |
| CLIENT DASHBO  | ARD STRU       | ICTURED INCO  | ME PLANNING    | CASH FL  | OW AND TAX A    | DVISOR   | SSET ALLOCAT | TION AND NET | WORTH 0             | RAPHS F   | EPORTS    | TOOLS REVISED PLAN DATE: |              |
|                |                |               |                |          |                 |          |              |              |                     |           |           | REVISED FERTURE.         |              |
| Structu        | ured Ir        | ncom          | e Plar         | nning    |                 |          |              |              |                     |           |           |                          |              |
| Edit Dynamic   | Mode           |               |                | 0        |                 |          |              |              |                     |           |           |                          |              |
|                | Sector Sector  |               |                |          |                 |          |              |              |                     |           |           |                          |              |
|                |                |               |                |          |                 |          |              |              |                     |           |           |                          |              |
| Scenario Read  | ding A Basic S | tructured Inc | ome Plan       |          |                 |          | ~            |              |                     |           |           |                          |              |
|                |                |               |                |          |                 |          |              |              |                     |           |           |                          |              |
|                | [              |               | A              | unte     | 2 <sup>kl</sup> |          |              |              |                     |           |           |                          |              |
| - e            |                |               | ACCO           | units    |                 |          |              |              |                     |           |           |                          |              |
| Planning       | 20 years 🗸     | Checkin       | gs/Savings     | Individu | al Roth IRA     |          |              | Inco         | mes 7 <sup>k'</sup> |           |           |                          |              |
| Horizon        |                | Ac            | count          | marriad  |                 |          |              | 1100         | 1                   |           |           |                          |              |
| Year           |                | Account       | Income         | Account  | Income          | Accounts | Distribution | Wages        | SS                  | Total     | Year      |                          |              |
| net return     | 50             | 0.00 %        |                | 3.00 %   |                 |          |              |              |                     |           |           |                          |              |
| initial amount |                | 50,000        |                | 100,000  |                 | 150,000  | Subtotal     |              |                     |           |           |                          |              |
| bonus %        |                | 0.00 %        |                | 0.00 %   |                 | 0        | of account   | Infl Factor  | Infl Factor         |           |           |                          |              |
| W/bonus        | E1             | 50,000        | 0              | 100,000  | 0               | 150,000  | incomes      | 2.50 %       | 2.50 %              | 100.000   | and of 1  |                          |              |
| end of 7       | 52             | 50,000        | 0              | 105,000  | 0               | 156,000  | 0            | 102,500      |                     | 102,000   | end of 2  |                          |              |
| end of 3       | 53             | 50.002        | 0              | 109,273  | 0               | 159 274  | ő            | 105,062      | 0                   | 105,062   | end of 3  |                          |              |
| end of 4       | 54             | 50.002        | 0              | 112,551  | 0               | 162.553  | Ő            | 107.689      | 0                   | 107.689   | end of 4  |                          |              |
| end of 5       | 55             | 50,002        | 0              | 115,927  | 0               | 165,930  | 0            | 110,381      | 0                   | 110,381   | end of 5  |                          |              |
| end of 6       | 56             | 50,003        | 0              | 119,405  | 0               | 169,408  | 0            | 113,141      | 0                   | 113,141   | end of 6  |                          |              |
| end of 7       | 57             | 50,004        | 0              | 122,987  | 0               | 172,991  | 0            | 115,969      | 0                   | 115,969   | end of 7  |                          |              |
| end of 8       | 58             | 50,004        | 0              | 126,677  | 0               | 176,681  | 0            | 118,869      | 0                   | 118,869   | end of 8  |                          |              |
| end of 9       | 59             | 50,004        | 0              | 130,477  | 0               | 180,482  | 0            | 121,840      | 0                   | 121,840   | end of 9  |                          |              |
| end of 10      | 60             | 50,005        | 0              | 134,392  | 0               | 184,397  | 0            | 124,886      | 0                   | 124,886   | end of 10 |                          |              |
| end of 11      | 61             | 50,006        | 0              | 138,423  | 0               | 188,429  | 0            | 128,008      | 0                   | 128,008   | end of 11 |                          |              |
| end of 12      | 62             | 50,006        | 0              | 142,576  | 0               | 192,582  | 0            | 131,209      | 0                   | 131,209   | end of 12 |                          |              |
| end of 13      | 03             | 50,006        | 0              | 146,853  | 0               | 196,860  | 0            | 134,489      | 0                   | 134,489   | end of 13 |                          |              |
| end of 15      | 65             | 50,007        | 0              | 151,259  | 0               | 201,200  | 0            | 137,051      | 33,600              | 33,600    | end of 15 |                          |              |
| end of 16      | 66             | 50,008        | 0              | 160.471  | 0               | 210,004  | 0            | 0            | 34,440              | 34 4 40   | end of 16 |                          |              |
| end of 17      | 67             | 50,008        | 0              | 165,285  | 0               | 215,293  | 0            | 0            | 35,301              | 35,301    | end of 17 |                          |              |
| end of 18      | 68             | 50,009        | 0              | 170,243  | 0               | 220.252  | 0            | 0            | 36,184              | 36,184    | end of 18 |                          |              |
| end of 19      | 69             | 50,010        | 0              | 175,351  | 0               | 225,360  | 0            | 0            | 37,088              | 37,088    | end of 19 |                          |              |
| end of 20      | 70             | 50,010        | 0              | 180,611  | 0               | 230,621  | 0            | 0            | 38,015              | 38,015    | end of 20 |                          |              |
|                |                |               | 0              |          | 0               |          | 0            | 1,651,895    | 214,628             | 1,866,523 | -         |                          |              |
| Orange ba      | ckgrounds inc  | licate hypoth | etical returns | 0        |                 |          |              |              |                     |           |           |                          |              |
|                |                |               |                |          |                 |          |              |              |                     |           |           |                          |              |

If you feel you need more support or would like to set up demo time with one of our representatives, please contact us at: +1-888-449-6917 or support@planscout.com